# HP Deskjet 3840 מדפסת 1 series

כדי למצוא תשובה לשאלה כלשהי, בחר באחד מהנושאים הבאים:

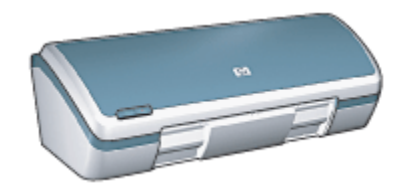

- הודעות
- מאפיינים מיוחדים
  - הפעלה ראשונה
  - חיבור המדפסת
  - הדפסת צילומים
- הדפסת מסמכים אחרים
  - עצות להדפסה
  - תוכנת המדפסת
    - תחזוקה
    - פתרון בעיות
      - מפרט
  - חומרים מתכלים

# 2 מאפיינים מיוחדים

ברכותינו! רכשת מדפסת הזרקת דיו של HP המצוידת בכמה וכמה מאפיינים מרתקים:

- הדפסת צילומים באיכות מדהימה: ביצועי הדפסה מעולים כאשר שתי מחסניות הדפסה בשחור ובשלושה צבעים מותקנות יחד.
- אפשרות שדרוג להדפסה בשישה צבעי דיו: שיפור האיכות של הדפסת צילומים באמצעות מחסנית להדפסת צילומים (לרכישה בנפרד).
  - הדפסה ללא שוליים: הדפסת צילומים בגודל 10x15 ס"מ עד קצות הנייר,
    באמצעות המאפיין הדפסה ללא שוליים.
    - · ידידותיות למשתמש: קלה להתקנה ולתפעול.
- לחצן ביטול: חיסכון בנייר ובדיו על-ידי ביטול מהיר ופשוט של עבודות הדפסה באמצעות לחצן ביטול על הצג.
- מחוון מפלס הדיו: הערכת מפלס הדיו בכל מחסנית הדפסה באמצעות מחוון מפלס הדיו המופיע על הצג.
  - קומפקטיות: קטנה, קלה ופשוטה להתקנה, לאחסון ולנשיאה.
  - · איכות: המדפסת תוכננה להפקת התוצאות הטובות ביותר בכל תחום הדפסה.

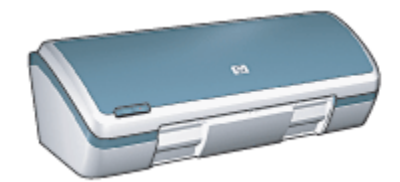

# 3 הפעלה ראשונה

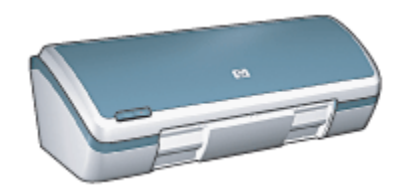

לסקירה כללית של מאפייני המדפסת, עיין בדף מאפייני המדפסת. לעיון בתיאור של מאפיין מדפסת, לחץ על הנושא המתאים:

- לחצנים ונורית
  - מגשי נייר
- מחסניות הדפסה
  - מצב גיבוי דיו

## 3.1 מאפייני המדפסת

למדפסת HP מספר מאפיינים שנועדו להקל על השימוש בה ולהגביר את יעילותה.

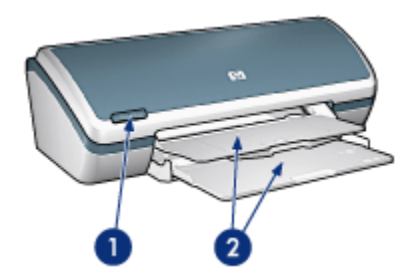

- ו. לחצנים ונורית
  - 2. מגשי נייר

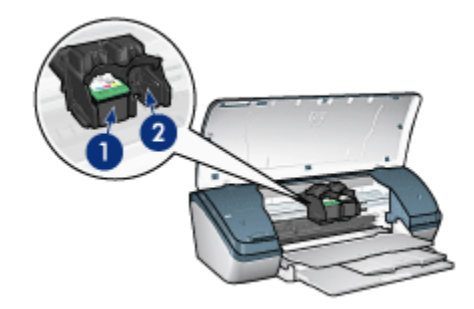

- מחסניות הדפסה
  - 2. מצב גיבוי דיו

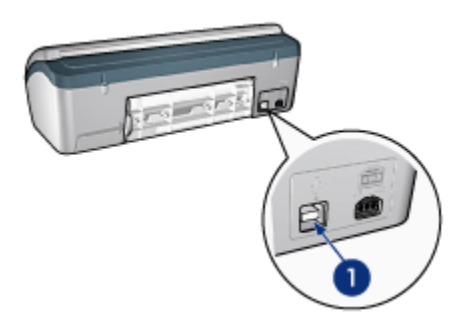

USB יציאת.1

## 3.2 לחצנים ונורית

באמצעות לחצני המדפסת אפשר לכבות ולהדליק אותה או לבטל עבודת הדפסה.

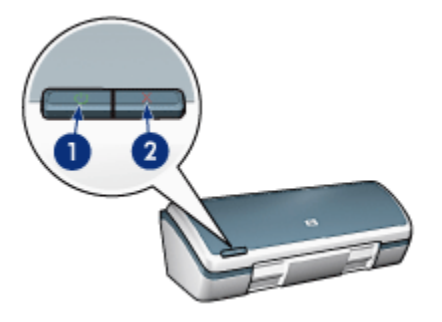

- 1. לחצן ונורית הפעלה
- 2. לחצו ביטול הדפסה

### לחצו ונורית הפעלה

לחצן ההפעלה משמש להדלקה ולכיבוי של המדפסת. לאחר הלחיצה על לחצן ההפעלה, חולפות עוד מספר שניות עד שהמדפסת נדלקת.

הנורית שבלחצן ההפעלה מציינת באופן חזותי את סטטוס המדפסת. כאשר נורית ההפעלה דולקת בלא להבהב, פירוש הדבר שהמדפסת מבצעת הדפסה או מוכנה להדפסה. כאשר נורית ההפעלה מהבהבת, פירוש הדבר כי מכסה המדפסת פתוח או כי ייתכן שיש בעיה כלשהי.

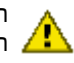

התראה: הקפד תמיד לכבות ולהדליק את המדפסת באמצעות לחצן ההפעלה. הדלקה וכיבוי באמצעות לוח שקעים, מייצב מתח או מתג חיצוני עלולים לגרום 🥂 לתקלות במדפסת.

### לחצן ביטול ההדפסה

לחיצה על לחצו ביטול ההדפסה מבטלת את עבודת ההדפסה הנוכחית.

### 3.3 מגשי נייר

המדפסת מצוידת במגש נייר מתקפל המכיל מגש קלט ומגש פלט.

לקבלת מידע על מגשי הנייר, בחר באחד מהנושאים שלהלן:

- פתיחת מגשי הנייר
  - מגש הקלט
  - מגש הפלט
  - קיפול מגשי הנייר

### פתיחת מגשי הנייר

כדי לפתוח את מגשי הנייר בצע את הפעולות הבאות:

הרם את מכסה המדפסת.

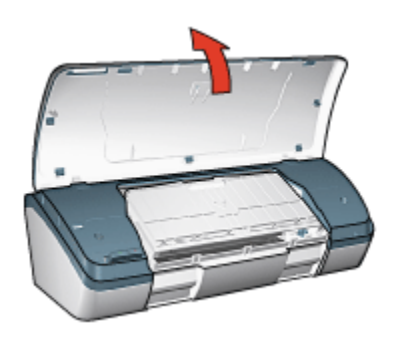

2. הורד את מגש הקלט.

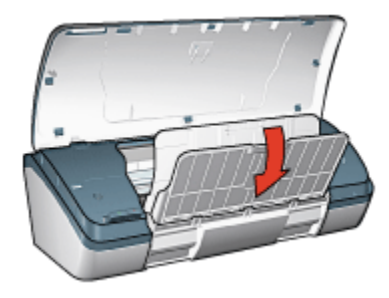

. הורד את מגש הפלט.

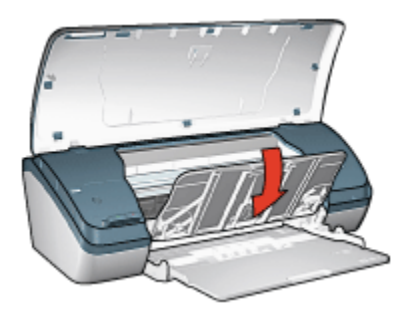

.4 משוך החוצה את מאריך מגש הפלט, ולאחר מכן פתח את מעצור מאריך המגש.

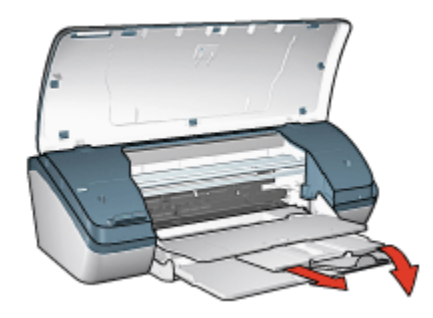

5. סגור את מכסה המדפסת, ולאחר מכן הדלק את המדפסת.

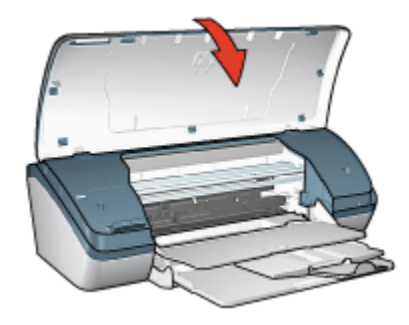

### מגש הקלט

במגש הקלט טוענים נייר או חומר הדפסה אחר המיועד להדפסה.

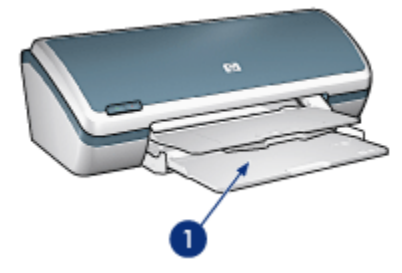

ו. מגש הקלט

לצורך הדפסה על חומרי הדפסה בגדלים שונים יש להחליק את גובל הנייר ימינה או שמאלה, בהתאם לגודל.

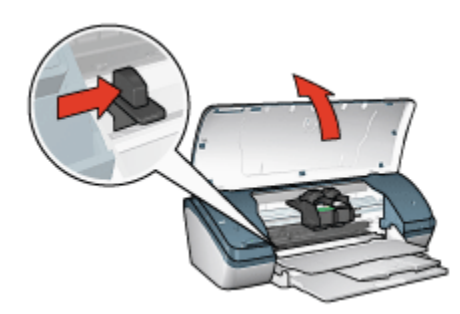

ו. לחץ על גובל הנייר והסט אותו

### מגש הפלט

הדפים המודפסים נפלטים אל מגש הפלט.

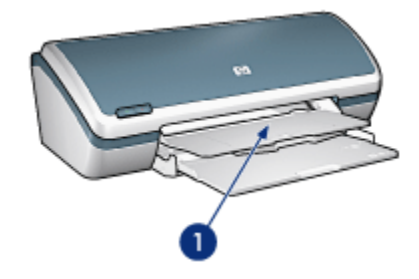

ו. מגש הפלט

כדי לטעון נייר, הרם את מכסה המדפסת ומגש הפלט כלפי מעלה.

לפני ההדפסה הורד בחזרה את מכסה המדפסת ומגש הפלט.

כדי למנוע נפילת נייר מתוך מגש הפלט, משוך את מאריך מגש הפלט, ולאחר מכן פתח את מעצור מאריך המגש.

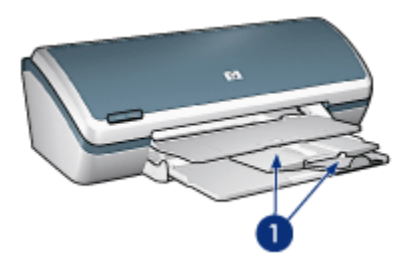

1. מאריך מגש הפלט ומעצור מאריך מגש הפלט

### קיפול מגשי הנייר

כדי לקפל בחזרה את מגשי הנייר, בצע את הפעולות הבאות:

- . הוצא את הנייר או כל חומר הדפסה אחר מהמגשים, ולאחר מכן כבה את המדפסת.
  - 2. הרם את מכסה המדפסת.

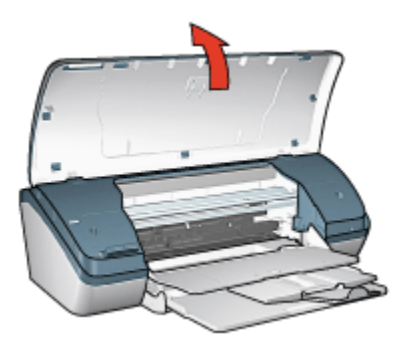

.3 קפל את מעצור מאריך מגש הפלט, ולאחר מכן דחף את המאריך בחזרה למגש.

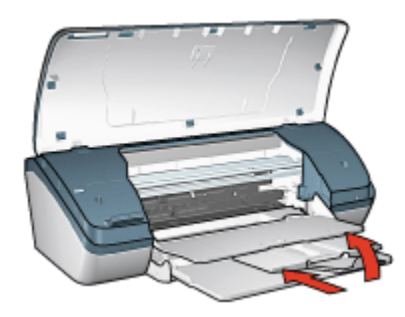

4. הרם את מגש הפלט.

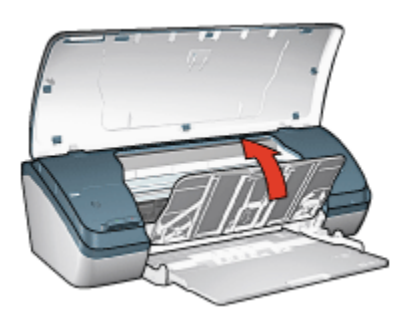

.5 הרם את מגש הקלט.

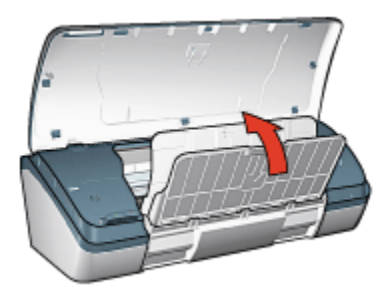

6. הנח את ידך מתחת למגש הקלט והרם אותו עד שיינעל במקומו.

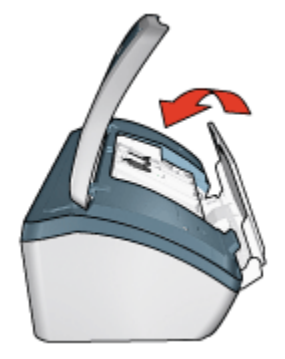

.7 סגור את מכסה המדפסת.

### 3.4 מחסניות הדפסה

במדפסת זו ניתן להשתמש במחסניות הדפסה משלושה סוגים.

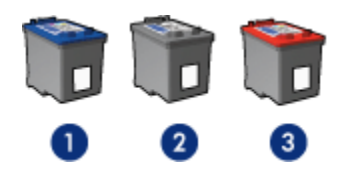

- 1. מחסנית להדפסה בשלושה צבעים
  - 2. מחסנית להדפסה בשחור
  - 3. מחסנית להדפסת צילומים

### השימוש במחסניות הדפסה

#### הדפסה יומיומית

השתמש במחסנית ההדפסה בשחור ובמחסנית ההדפסה בשלושה צבעים לעבודות הדפסה יומיומיות.

#### צילומי צבע איכותיים

לקבלת צבעים עזים יותר בהדפסה של צילומים או מסמכים מיוחדים, הסר את מחסנית ההדפסה בשחור והשתמש במקומה במחסנית להדפסת צילומים בשילוב עם מחסנית ההדפסה בשלושה צבעים.

### החלפת מחסניות הדפסה

בעת קניית מחסנית הדפסה, בדוק את מספר הבחירה שלה.

תוכל למצוא את מספר הבחירה בשלושה מקומות:

מדבקת מספר הבחירה: עיין במדבקה שעל גבי מחסנית ההדפסה שאתה מחליף.

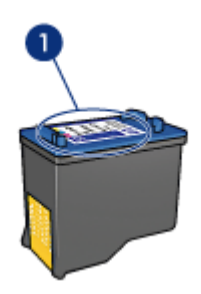

מדבקת מספר הבחירה

- התיעוד הנלווה למדפסת: לעיון ברשימה של מספרי בחירה של מחסניות הדפסה,
  עיין במדריך העזר שצורף למדפסת.
- תיבת הדו-שיח 'מידע על הזמנת מחסניות הדפסה': לעיון ברשימת מספרי הבחירה של מחסניות ההדפסה, פתח את ה-Toolbox (ארגז הכלים) של המדפסת, לחץ על הכרטיסייה מפלס דיו משוער ולאחר מכן לחץ על הלחצן מידע על הזמנת מחסניות הדפסה.

אם אוזל הדיו במחסנית הדפסה כלשהי, המדפסת יכולה לפעול במצב גיבוי דיו. לקבלת מידע על התקנת מחסנית הדפסה, עיין בדף התקנת מחסניות הדפסה.

### 3.5 מצב גיבוי דיו

במצב גיבוי דיו, המדפסת פועלת תוך שימוש במחסנית הדפסה אחת בלבד. מצב גיבוי דיו נכנס לפעולה כאשר מוציאים מחסנית הדפסה מתושבת מחסניות ההדפסה.

לקבלת מידע על הוצאת מחסנית הדפסה, עיין בדף התקנת מחסניות הדפסה.

### פלט במצב גיבוי דיו

ההדפסה במצב גיבוי דיו נעשית איטית יותר, והיא פוגעת באיכות התדפיסים.

| מחסנית הדפסה מותקנת       | תוצאה                                                             |
|---------------------------|-------------------------------------------------------------------|
| מחסנית הדפסה בשחור        | מסמכי צבע מודפסים בגווני אפור.                                    |
| מחסנית הדפסה בשלושה צבעים | הצבעים מודפסים כראוי, אך השחור אינו נראה<br>אמיתי אלא נוטה לאפור. |
| המחסנית להדפסת צילומים    | מסמכי צבע מודפסים בגווני אפור.                                    |

הערה: מומלץ שלא להשתמש במחסנית להדפסת צילומים עבור מצב גיבוי דיו.

#### יציאה ממצב גיבוי דיו

כדי לצאת ממצב גיבוי דיו, התקן שתי מחסניות הדפסה במדפסת.

לקבלת מידע על התקנת מחסנית הדפסה, עיין בדף התקנת מחסניות הדפסה.

# 4 חיבור המדפסת

### USB ∙ חיבור

### USB חיבור 4.1

חיבור המדפסת למחשב מתבצע באמצעות כבל USB. לצורך שימוש בכבל USB נדרשת מערכת הפעלה מ-Windows 98 ואילך.

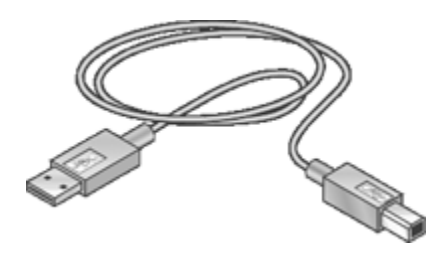

לקבלת הוראות על חיבור המדפסת באמצעות כבל USB, קרא את עלון ההתקנה שצורף למדפסת.

# 5 הדפסת צילומים

בחר את סוג הצילום שברצונך להדפיס:

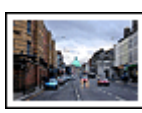

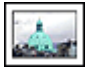

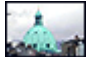

צילום גדול עם שוליים לבנים צילום קטן עם שוליים לבנים צילום קטן ללא שוליים

### שיפור צילומים

למד כיצד לשפר את הצילומים שלך באמצעות מאפייני הדפסת הצילומים של המדפסת.

## 5.1 שיפור צילומים

תוכנת המדפסת כוללת מספר מאפיינים שמטרתם להקל על הדפסת צילומים דיגיטליים ולשפר את איכותם:

- · לקבלת השילוב הטוב ביותר של מהירות ואיכות, השתמש בטכנולוגיית PhotoREt.
  - . HP לליטוש הצילומים, השתמש באפשרויות הצילום הדיגיטלי של
    - · הדפס ברזולוציה המרבית בעזרת האפשרות dpi מרבי.
  - הדפס צילום ששופר באמצעות טכנולוגיית Exif אם ברשותך תוכנה המאפשרת טכנולוגיה זו.
    - השתמש בנייר צילום רגיל, מבריק למחצה כדי לחסוך כסף ודיו בעת הדפסת צילומים.

למד כיצד לשוות מראה מקצועי לצילומים הדיגיטליים שלך:

- · לקבלת צבעים מרהיבים, הקפד להשתמש במחסנית להדפסת צילומים.
  - לשיפור הצבעים המודפסים, השתמש בהגדרות צבע מתקדמות.
    - הדפס צילומים בשחור-לבן.
  - · הדפס על כל שטח נייר הצילום באמצעות הדפסה ללא שוליים.

כדי למנוע את התעגלות הנייר, פעל בהתאם להנחיות לאחסון נייר צילום.

# PhotoREt 5.2

טכנולוגיית PhotoREt מספקת את השילוב המוצלח ביותר של מהירות הדפסה ואיכות הדפסה.

כדי להדפיס בטכנולוגיית PhotoREt, בצע את הפעולות הבאות:

- פתח את תיבת הדו-שיח מאפייני מדפסת.
- 2. לחץ על הכרטיסייה קיצורי דרך להדפסה או על הכרטיסייה נייר/איכות.
  - 3. בחר באפשרות מיטבית מתוך הרשימה הנפתחת איכות הדפסה.
    - 4. בחר הגדרות הדפסה אחרות כרצונך ולחץ על אישור.

### HP אפשרויות הצילום הדיגיטלי של 5.3

המדפסת כולל כמה מאפיינים המיועדים לשיפור איכותם של צילומים דיגיטליים.

### 'HP פתיחת תיבת הדו-שיח 'אפשרויות צילום דיגיטלי של

כדי לפתוח את תיבת הדו-שיח **אפשרויות צילום דיגיטלי של HP**, פעל לפי ההוראות הבאות:

- .1 פתח את תיבת הדו-שיח מאפייני מדפסת.
- 2. לחץ על הכרטיסייה **קיצורי דרך להדפסה** או על הכרטיסייה **נייר/איכות**, ולאחר מכן לחץ על הלחצן **צילום דיגיטלי של HP**.

### 'HP שימוש בתיבת הדו-שיח 'אפשרויות צילום דיגיטלי של

היעזר בתיבת הדו-שיח אפשרויות צילום דיגיטלי של HP להגדרת האפשרויות הבאות:

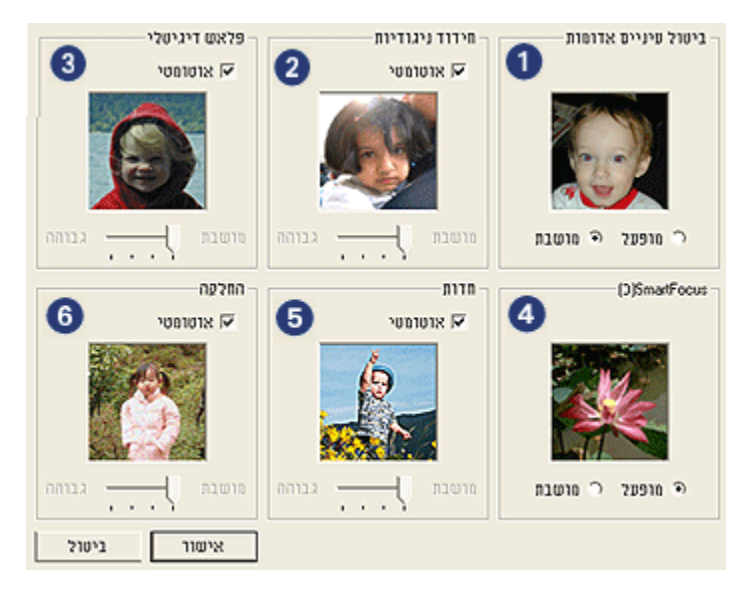

1. **ביטול עיניים אדומות**: סמן **מופעל** כדי לבטל או לצמצם את תופעת העיניים ואדומות בתצלום.

- 2. חידוד ניגודיות: כוונן את הניגודיות לפי העדפותיך. לחץ על אוטומטי כדי שמנהל ההתקן של המדפסת יאזן את הניגודיות באופן אוטומטי.
  - 3. פלאש דיגיטלי: כוונן את דרגת החשיפה באזורים הכהים בתצלום כדי להבליט פרטים. לחץ על אוטומטי כדי שמנהל ההתקן של המדפסת יאזן את הבהירות והכהות באופן אוטומטי.
- . 4. SmartFocus: שפר את האיכות והצלילות של התמונה. לחץ על מופעל כדי שמנהל ההתקן של המדפסת יחדד אוטומטית את פרטי התמונה.
  - 5. **חדות**: כוונן את חדות התמונה לפי העדפותיך. לחץ על **אוטומטי** כדי שמנהל ההתקן של המדפסת יקבע את חדות התמונה באופן אוטומטי.
  - .6. **החלקה**: רכך את התמונה. לחץ על **אוטומטי** כדי שמנהל ההתקן של המדפסת יקבע את מידת החלקת התמונה באופן אוטומטי.

# dpi 5.4 מרבי

הגדרת איכות ההדפסה **dpi מרבי** מפיקה הדפסה ברזולוציה מיטבית של 4800x1200 נקודות לאינץ' (dpi).

מצב ההדפסה '4800x1200 dpi מיטבי' הוא מצב הרזולוציה האיכותית ביותר במדפסת זו. עם בחירת ההגדרה '4800x1200 dpi מיטבי' במנהל ההתקן של המדפסת, מחסנית ההדפסה בשלושה צבעים מדפיסה במצב מיטבי של 4800x1200 נקודות לאינץ' (עד 4800x1200 dpi מיטבי בצבע וקלט dpi של 1200). אם מותקנת במדפסת גם מחסנית להדפסת צילומים, מתקבלת איכות הדפסה משופרת. אם המדפסת שברשותך לא הגיעה עם מחסנית הדפסה לצילומים, באפשרותך לרכוש אותה בנפרד.

כדי להדפיס במצב dpi מיטבי של 4800x1200, פעל לפי ההוראות הבאות:

- פתח את תיבת הדו-שיח מאפייני מדפסת.
- 2. לחץ על הכרטיסייה קיצורי דרך להדפסה או על הכרטיסייה נייר/איכות.
- הערה: בכרטיסייה **קיצורי דרך להדפסה**, בחר באפשרות **הדפסת צילומים ללא** שוליים או באפשרות הדפסת צילומים עם שוליים לבנים.
  - 3. אתר את הרשימה הנפתחת המתאימה:

| רשימה נפתחת | הכרטיסייה         |
|-------------|-------------------|
| סוג הנייר   | קיצורי דרך להדפסה |
| סוג הנייר   | נייר/איכות        |

הערה: אין צורך להגדיר את איכות ההדפסה בשתי הכרטיסיות.

- 4. בחר בסוג נייר הצילום המתאים מתוך הרשימה הנפתחת.
- 5. בחר באפשרות dpi מרבי מתוך הרשימה הנפתחת איכות הדפסה.

- הערה: ההגדרה **dpi מרבי** משתמשת באופן זמני בשטח רב בדיסק הקשיח ומאטה את ההדפסה.
  - 6. בחר הגדרות הדפסה אחרות כרצונך ולחץ על אישור.

# Exif Print טכנולוגיית 5.5

טכנולוגיית Exchangeable Image File Format 2.2) Exif Print) הנה תקן בינלאומי לדימות אלקטרוני המפשט את הצילום הדיגיטלי והמשפר צילומים מודפסים. כאשר מצלמים במצלמה דיגיטלית בתקן Exif Print, קולטת פונקציית ה-Exif Print נתונים כמו זמן החשיפה, סוג המבזק (פלאש), ורמת רוויית הצבע, ומאחסנת אותם בקובץ התמונה. תוכנת מדפסות הזרקת הדיו של HP משתמשת בנתונים אלה לביצוע שיפורי תמונה ספציפיים באופן אוטומטי, לקבלת תצלומים מיטביים.

הדפסת צילומים המשופרים בטכנולוגיית Exif Print מחייבת שימוש בפרטי הציוד הבאים:

- מצלמה דיגיטלית התומכת בתקן Exif Print
  - תוכנה המאפשרת צילומי Exif Print

כדי להדפיס צילומים המשופרים בטכנולוגיית Exif Print, פעל לפי ההוראות הבאות:

- . פתח את הקובץ שברצונך להדפיס באמצעות התוכנה המאפשרת צילומי Exif Print.
  - .2 פתח את תיבת הדו-שיח מאפייני מדפסת.
  - 3. לחץ על הכרטיסייה קיצורי דרך להדפסה או על הכרטיסייה נייר/איכות.

הערה: בכרטיסייה **קיצורי דרך להדפסה**, בחר באפשרות **הדפסת צילומים ללא** שוליים או באפשרות הדפסת צילומים עם שוליים לבנים.

- 4. בחר רגילה או מיטבית מתוך הרשימה הנפתחת איכות הדפסה.
  - בחר הגדרות הדפסה אחרות כרצונך ולחץ על אישור.

תוכנת המדפסת מבצעת מיטוב של התמונה המודפסת באופן אוטומטי.

### 5.6 המחסנית להדפסת צילומים

המחסנית להדפסת צילומים ומחסנית ההדפסה בשלושה צבעים מפיקות יחד צילומים בשחסנית להדפסת צילומים. בשישה צבעי דיו, נטולי גרעיניות כמעט לחלוטין ובעלי עמידות מרשימה לדהייה.

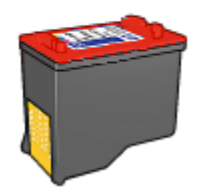

אם למדפסת שברשותך לא צורפה מחסנית להדפסת צילומים, תוכל לרכוש אותה בנפרד.

### התקנת המחסנית להדפסת צילומים

כדי להתקין את המחסנית להדפסת צילומים, הוצא מהמדפסת את מחסנית ההדפסה בשחור, ולאחר מכן התקן את המחסנית להדפסת צילומים בתא שבצדה הימני של תושבת מחסניות ההדפסה.

לקבלת מידע נוסף, עיין בדף התקנת מחסניות הדפסה.

### השימוש במחסנית להדפסת צילומים

כדי להדפיס במצב שישה צבעי דיו, פעל לפי ההוראות הבאות:

- . פתח את תיבת הדו-שיח מאפייני מדפסת.
- 2. לחץ על הכרטיסייה קיצורי דרך להדפסה או על הכרטיסייה נייר/איכות.

הערה: בכרטיסייה **קיצורי דרך להדפסה**, בחר באפשרות **הדפסת צילומים ללא** שוליים או באפשרות הדפסת צילומים עם שוליים לבנים.

.3 אתר את הרשימה הנפתחת המתאימה.

| רשימה נפתחת | הכרטיסייה         |
|-------------|-------------------|
| סוג הנייר   | קיצורי דרך להדפסה |
| סוג הנייר   | נייר/איכות        |

הערה: אין צורך להגדיר את איכות ההדפסה בשתי הכרטיסיות.

- 4. לחץ על הסוג המתאים של נייר הצילום מתוך הרשימה הנפתחת.
- לחץ על רגילה, מיטבית או dpi מרבי ברשימה הנפתחת איכות הדפסה.
  - 6. בחר הגדרות הדפסה אחרות כרצונך ולחץ על אישור.

### אחסון המחסנית להדפסת צילומים

לשמירה על תקינות מחסנית ההדפסה, פעל על פי ההנחיות לאחסון מחסניות הדפסה.

### 5.7 שימוש בהגדרות צבע מתקדמות

השתמש בתיבת הדו-שיח 'הגדרות צבע מתקדמות' כדי לכוונן את גוני הצבעים המופיעים בתדפיס.

התאמת הגדרות אלה תגרום לכך שהצבעים המודפסים יהיו שונים מהצבעים המופיעים בצג המחשב.

כדי לקבוע הגדרות צבע מתקדמות, פעל בהתאם להוראות הבאות:

- .1 פתח את תיבת הדו-שיח מאפייני מדפסת.
  - 2. בחר בכרטיסייה **צבע**.
  - 3. לחץ על הלחצן הגדרות צבע מתקדמות.

כעת תופיע תיבת הדו-שיח הגדרות צבע מתקדמות.

| E. | בט מתקדמות | הגדרות צ |            |   |    |    |      |      |              | תצוגה מקרימה  |
|----|------------|----------|------------|---|----|----|------|------|--------------|---------------|
|    |            | 0        | ·          |   |    |    | - 1- | <br> |              |               |
|    |            | 1.       | aria       | 1 |    |    | 6    |      | · · 'm       |               |
|    |            |          |            |   |    |    | - 1- |      |              |               |
|    | : בחירות   | lo       | and a star |   |    |    | 1    |      | 1 mile miles |               |
|    |            |          | - an and   |   |    |    | ÷.   |      | בהיר יותי    |               |
|    | : גון הצבט | 0        |            |   |    |    | - /- |      |              |               |
|    |            |          | קריד יותר  |   | ÷. | ÷. | ÷.   |      | ' חמים יותר  |               |
|    |            |          |            |   |    |    |      |      |              |               |
|    |            |          |            |   |    |    |      |      |              |               |
|    |            |          |            |   |    |    |      |      |              |               |
|    |            |          |            |   |    |    |      |      |              |               |
|    |            |          |            |   |    |    |      |      |              |               |
|    |            |          |            |   |    |    |      |      |              |               |
|    |            |          |            |   |    |    |      |      |              |               |
|    |            |          |            |   |    |    |      |      |              |               |
|    |            |          |            |   |    |    |      |      |              |               |
|    |            |          |            |   |    |    |      |      |              |               |
|    |            |          |            |   |    |    |      |      |              | 200000 200000 |
|    |            |          |            |   |    |    |      |      |              | 1011          |

- .4 התאם את ההגדרות הבאות לפי הצורך:
- הגדרות צבע כלליות: התאם את ההגדרות רוויה, בהירות, וגון הצבע כדי לקבוע את מראה הצבעים הכללי בהדפסה.
  - 5. בסיום קביעת הגדרות הצבע, לחץ על אישור.
  - בחר הגדרות הדפסה אחרות כרצונך ולחץ על אישור.

השתמש בכלי העזרה, מה זה? כדי ללמוד על התכונות המופיעות בתיבת הדו-שיח מאפייני מדפסת.

# 5.8 הדפסת צילומים בשחור-לבן

באפשרותך לבצע את המשימות הבאות באמצעות המדפסת:

• הדפסת צילום בשחור-לבן

• הדפסת צילום צבע בשחור-לבן

### הדפסת צילום בשחור-לבן

להדפסת צילום בשחור-לבן, פעל לפי ההוראות עבור סוג הצילום וגודל הצילום שברצונך להדפיס.

### הדפסת צילום צבע בשחור-לבן

להדפסת צילום צבע בשחור-לבן, פעל לפי ההוראות הבאות:

- . פתח את תיבת הדו-שיח מאפייני מדפסת.
  - .2. בחר בכרטיסייה **צבע**.

| סיסי צבע שירותים | קיצורי דרך להדפסה נייר/איכות גימור אפקטים ב                     |
|------------------|-----------------------------------------------------------------|
|                  | הגדרות מהיוות למשימות הדפסה                                     |
| עמירה מחיקה 🖌    | העלד כאן עם וודע להגדרות המהירות                                |
|                  | אפערויות צבע                                                    |
|                  | ק הדפסה בנווני אפור<br>האיכות נבוהה<br>העסונית הדפסה בשחור בקבד |
| in. 6.00 x 4.00  | הגדרות צבע מתערמות                                              |
|                  |                                                                 |
|                  |                                                                 |
| עזרה             | (Ø)                                                             |
| איטור ביטול עזרה |                                                                 |

- 3. לחץ על הדפסה בגווני אפור.
- .4 בחר באחת מהאפשרויות הבאות:
- איכות גבוהה: השתמש באפשרות זו להפקת צילומים ותדפיסים אחרים באיכות גבוהה.
  - מחסנית הדפסה בשחור בלבד: השתמש באפשרות זו להדפסה מהירה וחסכונית.
    - בחר הגדרות הדפסה אחרות כרצונך ולחץ על אישור.

## 5.9 אחסון של נייר צילום וטיפול בו

כדי לשמור על איכות נייר הצילום מתוצרת HP שברשותך, פעל בהתאם להוראות הבאות:

### אחסון

- אחסן נייר צילום לא משומש בשקית ניילון הניתנת לאיטום חוזר, באריזה המקורית.
  אחסן את נייר הצילום הארוז על גבי משטח ישר במקום קריר.
- לפני ההדפסה, הוצא משקית הניילון רק את הנייר שבכוונתך להשתמש בו באופן מיידי. בסיום ההדפסה, החזר לשקית הניילון את הנייר הלא משומש.
  - אל תשאיר נייר צילום לא משומש במגש הנייר של המדפסת, שכן הוא עלול להתקמט, וכך תיפגם איכות הצילומים המודפסים.

### טיפול

- הקפד תמיד להחזיק את נייר הצילום בקצותיו. טביעות אצבעות על גבי נייר צילום עשויות לפגום באיכות ההדפסה.
  - ודא שנייר הצילום אינו מתעגל בקצותיו. אם נייר הצילום מתעגל בקצותיו, שים אותו בשקית ניילון וכופף אותו בעדינות בכיוון ההפוך, עד שיתיישר. אם הבעיה נותרת בעינה, השתמש בנייר צילום שאינו מעוגל.

### 5.10 חיסכון בהדפסת צילומים

### נייר צילום רגיל של HP

כדי לחסוך כסף ודיו בהדפסה של צילומים, השתמש ב**נייר צילום רגיל HP, מבריק למחצה**, ובהגדרת **איכות ההדפסה** בחר באפשרות **רגילה**.

נייר צילום רגיל HP, מבריק למחצה תוכנן במיוחד להפקת צילומי איכות עם כמות דיו קטנה יותר.

הערה: לקבלת צילומים באיכות טובה יותר, השתמש בנייר צילום באיכות מעולה מרבי. HP, ובהגדרת **איכות ההדפסה** בחר **מיטבית** או dpi מרבי.

### 5.11 צילומים ללא שוליים

### הנחיות

 כדי להדפיס צילום ללא שוליים, השתמש בנייר צילום בגודל 10 x 15 ס"מ עם לשונית ברוחב 1.25 ס"מ (6 x 4 אינץ' ולשונית של 0.5 אינץ'); הצילום יודפס עם שוליים צרים בצדו התחתון בלבד, ואותם תוכל לתלוש כדי לקבל צילום חסר שוליים לחלוטין.

- לקבלת תוצאות באיכות גבוהה, השתמש במחסנית להדפסת צילומים יחד עם מחסנית ההדפסה בשלושה צבעים.
- למניעה מקסימלית של מראה דהוי, השתמש בנייר צילום מסוג HP Premium
  והכנס מחסנית להדפסת צילומים אל המדפסת.
- · כדי ללמוד על השימוש במאפיינים של הדפסת צילומים, עיין בדף שיפור צילומים.
  - השתמש בנייר צילום רגיל, מבריק למחצה כדי לחסוך כסף ודיו בעת הדפסת צילומים.
  - ודא שנייר הצילום שבו אתה משתמש ישר לחלוטין. להנחיות בנושא מניעת
    התעגלות של נייר צילום, ראה הוראות לאחסון נייר צילום.
- אל תבצע הדפסה של תצלומים ללא שוליים במצב גיבוי דיו. הקפד שבמדפסת יהיו מותקנות תמיד שתי מחסניות הדפסה.
  - אל תמלא את המגש מעבר לקיבולת שלו: עד 30 גיליונות.

- הרם את מכסה המדפסת.
- . הסט את גובל הנייר שמאלה.
  - .3 הרם את מגש הפלט.
- 4. הנח את נייר הצילום בצדו הימני של המגש, כאשר הצד המיועד להדפסה כלפי מטה והקצה הקצר פונה כלפי המדפסת. אם אתה משתמש בנייר צילום בעל לשונית נתלשת, ודא שהלשונית פונה בכיוון הפוך למדפסת כאשר הנייר מונח במגש הקלט. דחף את נייר הצילום פנימה עד שייעצר.

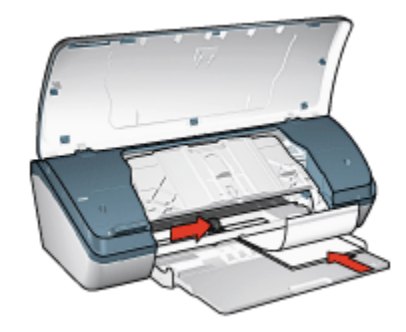

- .5 הורד את מגש הפלט.
- 6. הסט את גובל הנייר עד שייצמד היטב לקצה הנייר.
  - .7 סגור את מכסה המדפסת.

- הערה: אם התוכנה שברשותך כוללת מאפיין של הדפסת צילומים, פעל בהתאם להורא: אם התוכנה אם לא, פעל לפי ההוראות הבאות:
  - .1 פתח את תיבת הדו-שיח מאפייני מדפסת.
- 2. בכרטיסייה **קיצורי דרך להדפסה**, בחר בסוג המסמך **הדפסת צילומים ללא שוליים**, ולאחר מכן בחר באפשרויות הבאות:
  - איכות הדפסה: רגילה, מיטבית, או dpi מרבי
    - סוג הנייר: הסוג המתאים של נייר הצילום
  - גודל הנייר: הגודל המתאים של נייר הצילום
    - כיוון הדפסה: לאורך או לרוחב.
    - 3. הגדר את האפשרויות הבאות לפי הצורך:
      - HP אפשרויות הצילום הדיגיטלי של י
        - הגדרות צבע מתקדמות
          - איכות גווני אפור
        - 4. לחץ על **אישור** להדפסת הצילומים.

כאשר מדפיסים על נייר צילום בגודל 10x15 ס"מ בעל לשוניות נתלשות, התדפיס יהיה נטול שוליים לחלוטין לאחר הסרת הלשוניות.

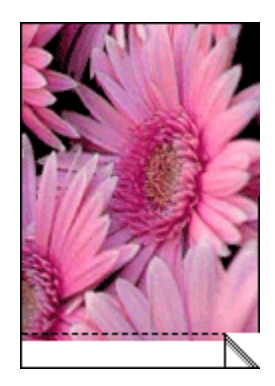

כאשר מדפיסים על נייר צילום בגודל 10x15 ס"מ ללא לשוניות נתלשות, התדפיס יהיה נטול שוליים בשלושה מצדדיו ובעל שוליים בחלקו התחתון.

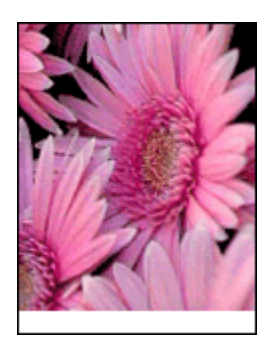

השתמש בכלי העזרה, מה זה? כדי ללמוד על התכונות המופיעות בתיבת הדו-שיח מאפייני מדפסת.

# 5.12 צילומים קטנים עם שוליים

### הנחיות

- לקבלת תוצאות באיכות גבוהה, השתמש במחסנית להדפסת צילומים יחד עם מחסנית ההדפסה בשלושה צבעים.
- למניעה מקסימלית של מראה דהוי, השתמש בנייר צילום מסוג HP Premium
  והכנס מחסנית להדפסת צילומים אל המדפסת.
- · כדי ללמוד על השימוש במאפיינים של הדפסת צילומים, עיין בדף שיפור צילומים.
  - השתמש בנייר צילום רגיל, מבריק למחצה כדי לחסוך כסף ודיו בעת הדפסת צילומים.
  - ודא שנייר הצילום שבו אתה משתמש ישר לחלוטין. להנחיות בנושא מניעת
    התעגלות של נייר צילום, ראה הוראות לאחסון נייר צילום.
    - . אל תמלא את המגש מעבר לקיבולת שלו: עד 30 גיליונות.

- . הרם את מכסה המדפסת.
- 2. הסט את גובל הנייר שמאלה.
  - 3. הרם את מגש הפלט.
- הנח את נייר הצילום בצדו הימני של מגש הקלט, כאשר הצד המיועד להדפסה
  כלפי מטה והקצה הקצר פונה כלפי המדפסת. דחף את נייר הצילום פנימה עד שייעצר.

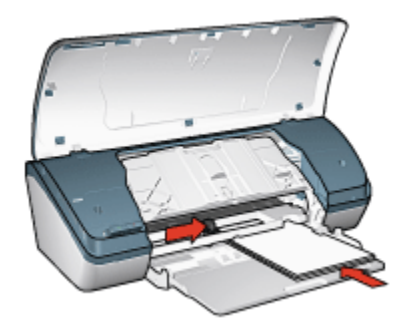

- .5 הורד את מגש הפלט.
- 6. הסט את גובל הנייר עד שייצמד היטב לקצה הנייר.
  - 7. סגור את מכסה המדפסת.

- הערה: אם התוכנה שברשותך כוללת מאפיין של הדפסת צילומים, פעל בהתאם להוראות המופיעות בה. אם לא, פעל לפי ההוראות הבאות:
  - .1 פתח את תיבת הדו-שיח מאפייני מדפסת.
- 2. בכרטיסייה **קיצורי דרך להדפסה**, בחר בסוג המסמך **הדפסת צילומים עם שוליים**. **לבנים**, ולאחר מכן בחר באפשרויות הבאות:
  - איכות הדפסה: רגילה, מיטבית, או dpi מרבי
    - סוג הנייר: הסוג המתאים של נייר הצילום
  - גודל הנייר: הגודל המתאים של נייר הצילום
    - · כיוון הדפסה: לאורך או לרוחב.
    - 3. הגדר את האפשרויות הבאות לפי הצורך:
    - HP אפשרויות הצילום הדיגיטלי של
      - הגדרות צבע מתקדמות
        - איכות גווני אפור •
      - 4. לחץ על **אישור** להדפסת הצילומים.

השתמש בכלי העזרה, מה זה? כדי ללמוד על התכונות המופיעות בתיבת הדו-שיח מאפייני מדפסת.

# 5.13 צילומים גדולים עם שוליים לבנים

### הנחיות

- לקבלת תוצאות באיכות גבוהה, השתמש במחסנית להדפסת צילומים יחד עם מחסנית ההדפסה בשלושה צבעים.
- למניעה מקסימלית של מראה דהוי, השתמש בנייר צילום מסוג HP Premium
  והכנס מחסנית להדפסת צילומים אל המדפסת.
- · כדי ללמוד על השימוש במאפיינים של הדפסת צילומים, עיין בדף שיפור צילומים.
  - השתמש בנייר צילום רגיל, מבריק למחצה כדי לחסוך כסף ודיו בעת הדפסת צילומים.
- ודא שנייר הצילום שבו אתה משתמש ישר לחלוטין. לעיון בהוראות למניעת כיפוף
  של נייר צילום, ראה הוראות לאחסון נייר צילום.
  - . אל תמלא את המגש מעבר לקיבולת שלו: עד 30 גיליונות.

- 1. הרם את מכסה המדפסת.
- . הסט את גובל הנייר שמאלה.
  - .3 הרם את מגש הפלט.
- 4. הנח את נייר הצילום במגש כך שהצד המיועד להדפסה פונה מטה, ודחף אותו פנימה עד שייעצר.

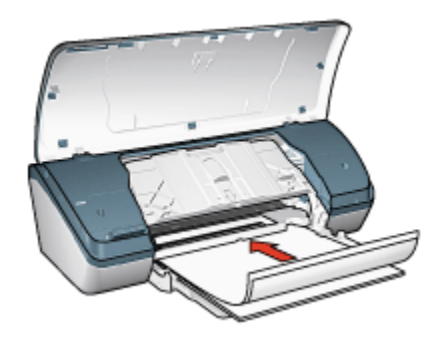

- .5 הורד את מגש הפלט.
- 6. הסט את גובל הנייר עד שייצמד היטב לקצה הנייר.
  - .7 סגור את מכסה המדפסת.

- הערה: אם התוכנה שברשותך כוללת מאפיין של הדפסת צילומים, פעל בהתאם להורה: אם התוכנה שברשותך כוללת מאפיין של הדפסת להוראות הבאות:
  - .1 פתח את תיבת הדו-שיח מאפייני מדפסת.
- בכרטיסייה קיצורי דרך להדפסה, בחר בסוג המסמך הדפסת צילומים עם שוליים
  בכרטיסייה קיצורי דרך להדפסה, בחר באפערויות הבאות:
  - איכות הדפסה: רגילה,מיטבית, או dpi מרבי
    - סוג הנייר: הסוג המתאים של נייר הצילום
  - גודל הנייר: הגודל המתאים של נייר הצילום
    - · כיוון הדפסה: לאורך או לרוחב.
    - 3. הגדר את האפשרויות הבאות לפי הצורך:
    - HP אפשרויות הצילום הדיגיטלי של
      - הגדרות צבע מתקדמות
        - איכות גווני אפור •
      - 4. לחץ על אישור להדפסת הצילומים.

השתמש בכלי העזרה, מה זה? כדי ללמוד על התכונות המופיעות בתיבת הדו-שיח מאפייני מדפסת.

# 6 הדפסת מסמכים אחרים

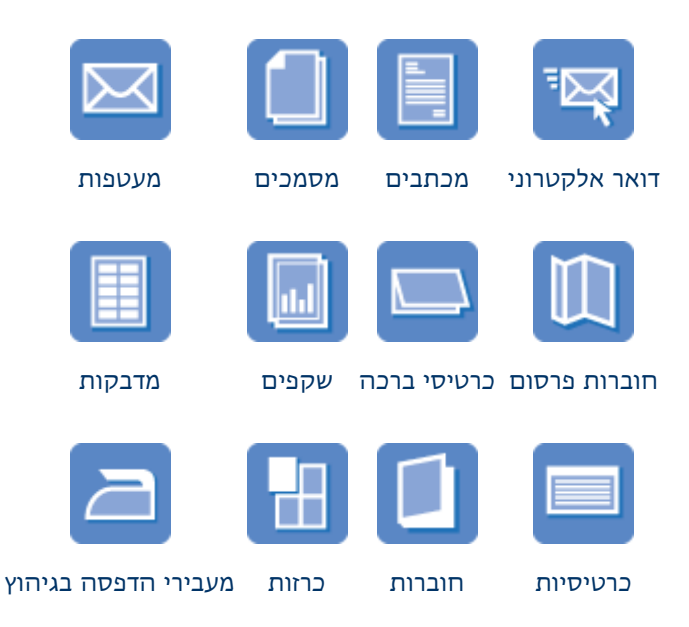

### עצות להדפסה

מזער עלויות ומאמץ והפק תדפיסים באיכות הגבוהה ביותר בעזרת עצות להדפסה.

### תוכנת המדפסת

למד על תוכנת המדפסת.

### 6.1 דואר אלקטרוני

### הנחיות

אל תמלא את המגש מעבר לקיבולת שלו: עד 100 גיליונות.

- ו. הרם את מכסה המדפסת.
- 2. הסט את גובל רוחב הנייר שמאלה.
  - .3 הרם את מגש הפלט.

4. הנח את הנייר במגש כך שהצד המיועד להדפסה פונה מטה, ודחף אותו פנימה עד שייעצר.

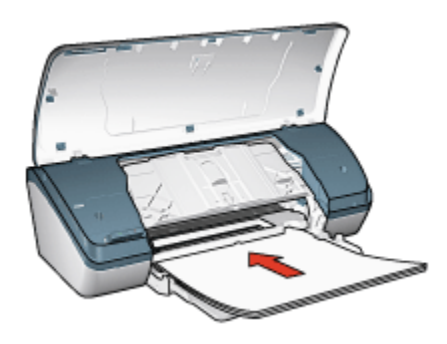

- .5 הורד את מגש הפלט.
- 6. הסט את גובל הנייר עד שייצמד היטב לקצה הנייר.
  - .7 סגור את מכסה המדפסת.

#### הדפסה

- . פתח את תיבת הדו-שיח מאפייני מדפסת.
- 2. בכרטיסייה **קיצורי דרך להדפסה**, לחץ על **הדפסות יומיומיות כלליות** וקבע את הגדרות ההדפסה הבאות:
  - גודל הנייר המתאים
    - סוג הנייר: נייר רגיל •
  - · בחר את הגדרות ההדפסה הבאות לפי הצורך:
    - איכות הדפסה
    - הדפסה בגווני אפור
  - 3. בחר הגדרות הדפסה אחרות כרצונך ולחץ על אישור.

השתמש בכלי העזרה, מה זה? כדי ללמוד על התכונות המופיעות בתיבת הדו-שיח מאפייני מדפסת.

### 6.2 מכתבים

#### הנחיות

- למד כיצד להוסיף סימן מים למכתב.
- לעזרה בהדפסת מעטפה, עיין בדף מעטפות.
- . אל תמלא את המגש מעבר לקיבולת שלו: עד 100 גיליונות.

### הכנות להדפסה

- הרם את מכסה המדפסת.
- .2 הסט את גובל רוחב הנייר שמאלה.
  - .3 הרם את מגש הפלט.
- 4. הנח את הנייר במגש כך שהצד המיועד להדפסה פונה מטה, ודחף אותו פנימה עד שייעצר.

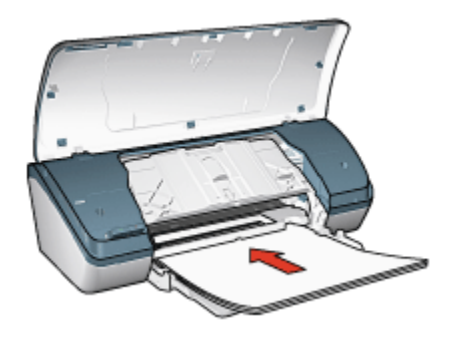

- הערה: בעת השימוש בנייר חברה, ודא שכותרת נייר החברה פונה כלפי מטה ולכיוון פנים המדפסת.
  - .5 הורד את מגש הפלט.
  - 6. הסט את גובל הנייר עד שייצמד היטב לקצה הנייר.
    - 7. סגור את מכסה המדפסת.

#### הדפסה

- .1 פתח את תיבת הדו-שיח מאפייני מדפסת.
- 2. בכרטיסייה **קיצורי דרך להדפסה**, לחץ על **הדפסת מצגת** או על **הדפסות יומיומיות** 2 **כלליות** וקבע את הגדרות ההדפסה הבאות:
  - גודל הנייר: גודל הנייר המתאים
    - סוג הנייר: נייר רגיל ·
  - · בחר את הגדרת איכות ההדפסה לפי הצורך.
  - בחר הגדרות הדפסה אחרות כרצונך ולחץ על אישור.

השתמש בכלי העזרה, מה זה? כדי ללמוד על התכונות המופיעות בתיבת הדו-שיח מאפייני מדפסת.

### 6.3 מסמכים

### הנחיות

- הוסף סימן מים למסמך.
- חסוך נייר באמצעות הדפסה דו-צדדית.
- למסמכי טיוטה, השתמש בהדפסה מהירה/חסכונית.
- אל תמלא את המגש מעבר לקיבולת שלו: עד 100 גיליונות.

### הכנות להדפסה

- . הרם את מכסה המדפסת.
- .2 הסט את גובל רוחב הנייר שמאלה.
  - .3 הרם את מגש הפלט.
- 4. הנח את הנייר במגש כך שהצד המיועד להדפסה פונה מטה, ודחף אותו פנימה עד שייעצר.

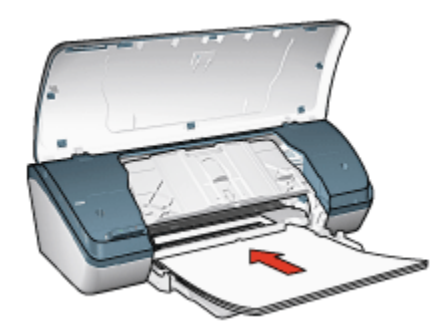

- .5 הורד את מגש הפלט.
- 6. הסט את גובל הנייר עד שייצמד היטב לקצה הנייר.
  - .7 סגור את מכסה המדפסת.

### הדפסה

- .1 פתח את תיבת הדו-שיח מאפייני מדפסת.
- 2. בכרטיסייה **קיצורי דרך להדפסה**, לחץ על **הדפסות יומיומיות כלליות** או על **הדפסת** מצגת וקבע את הגדרות ההדפסה הבאות:
  - גודל הנייר: גודל הנייר המתאים
    - סוג הנייר: נייר רגיל 🔸
  - · בחר את הגדרות ההדפסה הבאות לפי הצורך:
    - איכות הדפסה

#### • הדפסה דו-צדדית

3. בחר הגדרות הדפסה אחרות כרצונך ולחץ על אישור.

השתמש בכלי העזרה, מה זה? כדי ללמוד על התכונות המופיעות בתיבת הדו-שיח מאפייני מדפסת.

### 6.4 מעטפות

### הנחיות

- · הימנע משימוש במעטפות בעלות המאפיינים הבאים:
  - עם סיכות •
  - בעלות קצוות עבים, לא ישרים או מסולסלים
    - מבריקות או בעלות תבליטים
- מקומטות, קרועות או פגומות בדרך אחרת כלשהי
- . לפני הכנסת המעטפות למגש הקלט, ישר את קצותיהן.
- . אל תמלא את המגש מעבר לקיבולת שלו: עד 10 מעטפות.

- . הרם את מכסה המדפסת.
- 2. הסט את גובל הנייר שמאלה.
  - 3. הרם את מגש הפלט.
- 4. הנח את המעטפות בצדו הימני של מגש הנייר, כך שצדן המיועד להדפסה פונה כלפי מטה והלשוניות - שמאלה. דחף את המעטפות לתוך המדפסת עד שייעצרו.

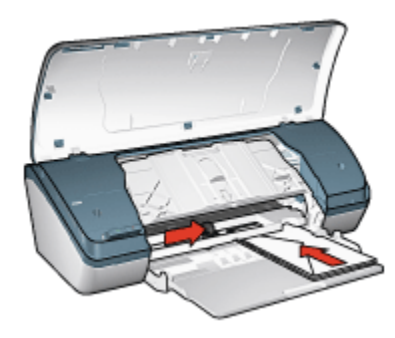

- .5 הורד את מגש הפלט.
- 6. הסט את גובל הנייר עד שייצמד היטב לקצות המעטפות.
  - .7 סגור את מכסה המדפסת.

- .1 פתח את תיבת הדו-שיח מאפייני מדפסת.
- לחץ על הכרטיסייה נייר/איכות וקבע את הגדרות ההדפסה הבאות:
  - גודל הנייר: גודל המעטפה המתאים
    - סוג הנייר: נייר רגיל ·
  - 3. בחר הגדרות הדפסה אחרות כרצונך ולחץ על אישור.

השתמש בכלי העזרה, מה זה? כדי ללמוד על התכונות המופיעות בתיבת הדו-שיח מאפייני מדפסת.

### 6.5 חוברות פרסום

#### הנחיות

- · לקבלת תוצאות מעולות, השתמש בנייר HP לחוברות פרסום ועלונים.
  - אל תמלא את המגש מעבר לקיבולת שלו: עד 30 גיליונות.

- . הרם את מכסה המדפסת.
- .2 הסט את גובל רוחב הנייר שמאלה.
  - 3. הרם את מגש הפלט.
- .4. הנח את הנייר להדפסת החוברת במגש כך שהצד המיועד להדפסה פונה מטה, ודחף אותו פנימה עד שייעצר.

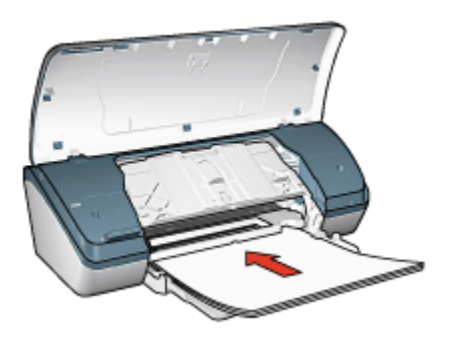

- .5 הורד את מגש הפלט.
- 6. הסט את גובל הנייר עד שייצמד היטב לקצה הנייר.
  - 7. סגור את מכסה המדפסת.

- . פתח את תיבת הדו-שיח מאפייני מדפסת.
- 2. בכרטיסייה **קיצורי דוך להדפסה**, לחץ על **הדפסת מצגת** וקבע את הגדרות ההדפסה הבאות:
  - גודל הנייר: גודל הנייר המתאים
  - סוג הנייר: סוג הנייר המתאים לחוברות ועלונים
    - · בחר את הגדרות ההדפסה הבאות לפי הצורך:
      - איכות הדפסה
      - הדפסה בגווני אפור
        - הדפסה דו-צדדית
  - בחר הגדרות הדפסה אחרות כרצונך ולחץ על אישור.

השתמש בכלי העזרה, מה זה? כדי ללמוד על התכונות המופיעות בתיבת הדו-שיח מאפייני מדפסת.

### 6.6 כרטיסי ברכה

### הנחיות

- ישר כרטיסים שקופלו מראש והנח אותם במגש הקלט.
- . HP לקבלת תוצאות מיטביות, השתמש בנייר לכרטיסי ברכה של
  - אל תמלא את המגש מעבר לקיבולת שלו: עד 20 כרטיסים.

- . הרם את מכסה המדפסת.
- .2. הסט את גובל הנייר שמאלה.
  - .3 הרם את מגש הפלט.
- 4. הפרד את קצות כרטיסי הברכה זה מזה על-ידי נפנוף קל, ולאחר מכן יישר את הקצוות.
- הנח את כרטיסי הברכה במגש כך שהצד המיועד להדפסה פונה מטה, ודחף אותם פנימה עד שייעצרו.

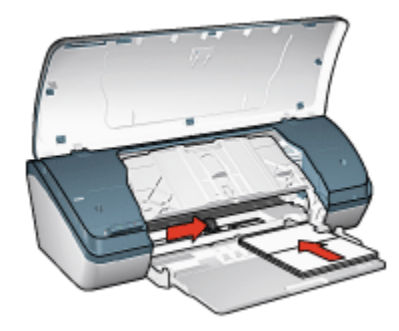

- .6 הורד את מגש הפלט.
- 7. הסט את גובל הנייר והצמד אותו היטב לקצות הכרטיסים.
  - .8 סגור את מכסה המדפסת.

- הערה: אם התוכנה שברשותך כוללת תכונה של הדפסת כרטיסי ברכה, פעל בהתאם להורה: אם התוכנה בה. אם לא, פעל לפי ההוראות הבאות:
  - .1 פתח את תיבת הדו-שיח מאפייני מדפסת.
  - 2. לחץ על הכרטיסייה נייר/איכות וקבע את הגדרות ההדפסה הבאות:
    - גודל הנייר: גודל הכרטיס המתאים
    - סוג הנייר: סוג הכרטיס המתאים
    - · בחר את הגדרת איכות ההדפסה לפי הצורך.
    - 3. בחר הגדרות הדפסה אחרות כרצונך ולחץ על אישור.

השתמש בכלי העזרה, מה זה? כדי ללמוד על התכונות המופיעות בתיבת הדו-שיח מאפייני מדפסת.

## 6.7 שקפים

### הנחיות

- . HP לקבלת תוצאות מעולות, השתמש בגיליון שקף להזרקת דיו של
  - . אל תמלא את המגש מעבר לקיבולת שלו: עד 30 שקפים.

- . הרם את מכסה המדפסת.
- . הסט את גובל הנייר שמאלה.

- .3 הרם את מגש הפלט.
- הנח את השקפים במגש הקלט כאשר הצד להדפסה כלפי מטה והרצועה הדביקה כלפי מעלה ולכיוון המדפסת.

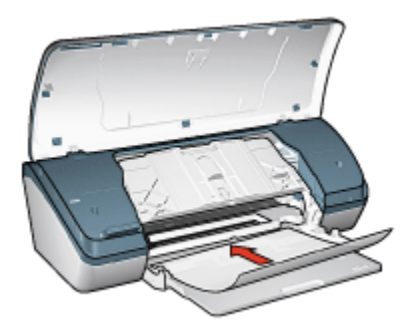

- דחף את השקפים בעדינות כלפי המדפסת עד שייעצרו, כדי שהפסים הדביקים לא יידבקו זה לזה.
  - 6. הורד את מגש הפלט.
  - 7. הסט את גובל הנייר עד שייצמד היטב לקצה השקפים.
    - 8. סגור את מכסה המדפסת.

- . פתח את תיבת הדו-שיח מאפייני מדפסת.
- 2. בכרטיסייה **קיצורי דרך להדפסה**, לחץ על **הדפסת מצגת** וקבע את הגדרות ההדפסה הבאות:
  - גודל הנייר: גודל הנייר המתאים
    - סוג הנייר: גיליון שקף 🔸
  - · בחר את הגדרות ההדפסה הבאות לפי הצורך:
    - איכות הדפסה
    - הדפסה בגווני אפור
  - 3. בחר הגדרות הדפסה אחרות כרצונך ולחץ על אישור.

השתמש בכלי העזרה, מה זה? כדי ללמוד על התכונות המופיעות בתיבת הדו-שיח מאפייני מדפסת.

### 6.8 מדבקות

#### הנחיות

· השתמש אך ורק במדבקות המיועדות למדפסות הזרקת דיו.
- . השתמש אך ורק בגיליונות מלאים של מדבקות.
- ודא כי הצד החיצוני של המדבקות אינו דביק, מקומט או מופרד מגב הגיליון.
- אל תמלא את המגש מעבר לקיבולת שלו: עד 20 גיליונות של מדבקות (השתמש בגיליונות בגודל Letter או A4 בלבד).

### הכנות להדפסה

- 1. הרם את מכסה המדפסת.
- 2. הסט את גובל הנייר שמאלה.
  - .3 הרם את מגש הפלט.
- 4. הפרד בין קצות גיליונות המדבקות על-ידי נפנוף קל, ולאחר מכן יישר את הקצוות.
- 5. הנח את גיליונות המדבקות במגש כך שהצד המיועד להדפסה פונה מטה, ודחף אותם פנימה עד שייעצרו.

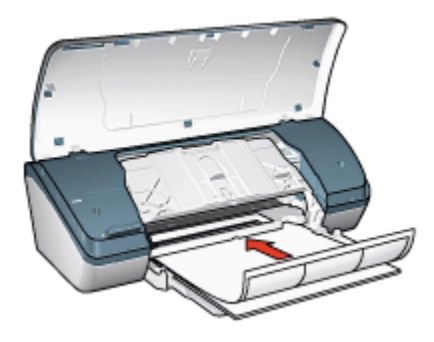

- .6 הורד את מגש הפלט.
- 7. הסט את גובל הנייר והצמד אותו היטב לקצות הגיליונות.
  - .8 סגור את מכסה המדפסת.

### הדפסה

- הערה: אם התוכנה שברשותך כוללת מאפיין הדפסה על מדבקות, פעל בהתאם להוראות המופיעות בה. אם לא, פעל לפי ההוראות הבאות:
  - פתח את תיבת הדו-שיח מאפייני מדפסת.
- 2. בכרטיסייה **קיצורי דרך להדפסה**, לחץ על **הדפסות יומיומיות כלליות** וקבע את הגדרות ההדפסה הבאות:
  - גודל הנייר המתאים
    - סוג הנייר: נייר רגיל •
  - · בחר את הגדרות ההדפסה הבאות לפי הצורך:

- איכות הדפסה
- הדפסה בגווני אפור
- 3. בחר הגדרות הדפסה אחרות כרצונך ולחץ על אישור.

השתמש בכלי העזרה, מה זה? כדי ללמוד על התכונות המופיעות בתיבת הדו-שיח מאפייני מדפסת.

### 6.9 כרטיסיות וחומרי הדפסה קטנים אחרים

### הנחיות

- השתמש אך ורק בכרטיסיות ובחומרי הדפסה קטנים העומדים בדרישות מפרט המדפסת לגבי גודל נייר. לעיון במפרט, פנה למדריך העזר שצורף למדפסת.
  - אל תמלא את המגש מעבר לקיבולת שלו: עד 30 כרטיסים.

### הכנות להדפסה

- . הרם את מכסה המדפסת.
- .2 הסט את גובל הנייר שמאלה.
  - 3. הרם את מגש הפלט.
- הנח את הכרטיסיות בצדו הימני של מגש הקלט, כך שהצד המיועד להדפסה פונה
   מטה והצד הקצר פונה כלפי המדפסת. דחף את הכרטיסיות פנימה עד שייעצרו.

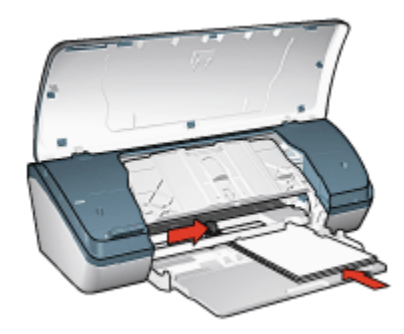

- .5 הורד את מגש הפלט.
- 6. הסט את גובל הנייר והצמד אותו היטב לקצות הכרטיסים.
  - .7 סגור את מכסה המדפסת.

### הדפסה

- .1 פתח את תיבת הדו-שיח מאפייני מדפסת.
- לחץ על הכרטיסייה נייר/איכות וקבע את הגדרות ההדפסה הבאות:

- **גודל הנייר**: גודל הנייר המתאים
  - סוג הנייר המתאים
- 3. בחר הגדרות הדפסה אחרות כרצונך ולחץ על אישור.

השתמש בכלי העזרה, מה זה? כדי ללמוד על התכונות המופיעות בתיבת הדו-שיח מאפייני מדפסת.

# 6.10 חוברות

מאפיין הדפסת החוברות מסדר את עמודי המסמך ומשנה את גודלם באופן אוטומטי, כך שבקיפולם לחוברת יתקבל סדר העמודים הנכון.

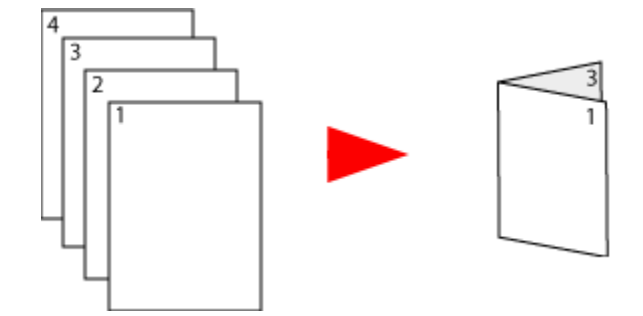

### הנחיות

אל תמלא את המגש מעבר לקיבולת שלו: עד 100 גיליונות.

### הכנות להדפסה

- . הרם את מכסה המדפסת.
- .2. הסט את גובל הנייר שמאלה.
  - 3. הרם את מגש הפלט.
- 4. הנח את הנייר במגש כך שהצד המיועד להדפסה פונה מטה, ודחף אותו פנימה עד שייעצר.

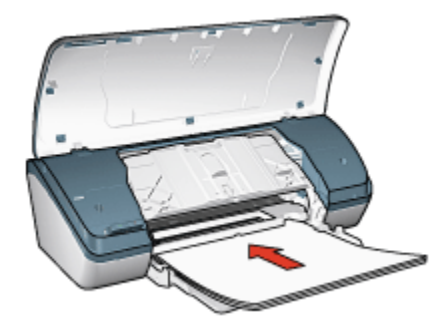

- .5 הורד את מגש הפלט.
- 6. הסט את גובל הנייר עד שייצמד היטב לקצה הנייר.
  - .7 סגור את מכסה המדפסת.

### הדפסה

- .1 פתח את תיבת הדו-שיח מאפייני מדפסת.
- 2. לחץ על הכרטיסייה **קיצורי דרך להדפסה**, ולאחר מכן בחר **הדפסת מצגת** או **הדפסות יומיומיות כלליות** מהרשימה הנפתחת.
  - לחץ על הכרטיסייה גימור וסמן את התיבה הדפסה דו-צדדית. בחר באחת מהאפשרויות הבאות לפריסת החוברת:
    - כריכה בצד שמאל: הכריכה תהיה בצדה השמאלי של החוברת.

| h-         | <br> |  |
|------------|------|--|
| R≣         | _    |  |
| t≣         | _    |  |
| hΞ         |      |  |
| R≣         |      |  |
| <u>h</u> = | <br> |  |

כריכה בצד ימין: הכריכה תהיה בצדה הימני של החוברת.

| <br> |
|------|
|      |
|      |
|      |
|      |
|      |
|      |
|      |
| <br> |

- בחר הגדרות הדפסה אחרות כרצונך ולחץ על אישור.
- 5. עם קבלת ההנחיה לכך, טען מחדש את הנייר במגש כאשר הצד המיועד להדפסה כלפי מעלה.

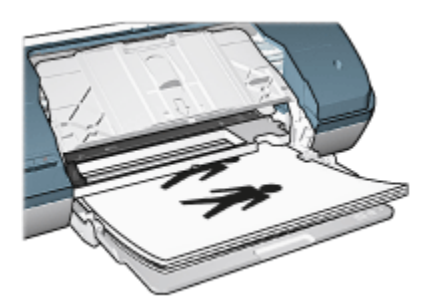

6. כדי להמשיך בהדפסת החוברת עד סופה לחץ על המשך.

השתמש בכלי העזרה, מה זה? כדי ללמוד על התכונות המופיעות בתיבת הדו-שיח מאפייני מדפסת.

# 6.11 כרזות

### הנחיות

משהסתיימה הדפסת חלקיה של כרזה, חתוך את קצות הגיליונות, ולאחר מכן
 הדבק את הגיליונות זה לזה.

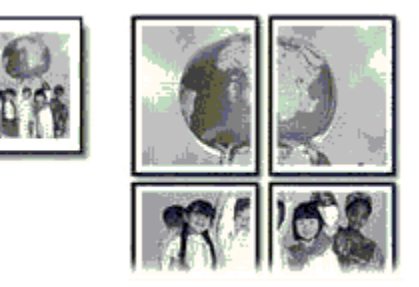

אל תמלא את המגש מעבר לקיבולת שלו: עד 100 גיליונות.

### הכנות להדפסה

- 1. הרם את מכסה המדפסת.
- .2 הסט את גובל הנייר שמאלה.
  - 3. הרם את מגש הפלט.
- 4. הנח את הנייר במגש כך שהצד המיועד להדפסה פונה מטה, ודחף אותו פנימה עד שייעצר.

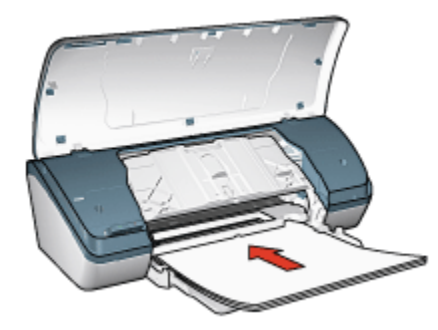

- .5 הורד את מגש הפלט.
- .6 הסט את גובל הנייר עד שייצמד היטב לקצה הנייר.
  - .7 סגור את מכסה המדפסת.

### הדפסה

- .1 פתח את תיבת הדו-שיח מאפייני מדפסת ובחר בהגדרות הבאות:
- לחץ על הכרטיסייה נייר/איכות וקבע את הגדרות ההדפסה הבאות:
  - גודל הנייר: הגודל המתאים
    - סוג הנייר: נייר רגיל •
  - 3. לחץ על הכרטיסייה גימור וקבע את הגדרות ההדפסה הבאות:
- הדפסת כרזות: 2 x 2, 4 גיליונות, 3 x 3, 9 גיליונות, 4 x 4, 16 גיליונות, או
   גיליונות
   גיליונות
  - 4. לחץ על הכרטיסייה בסיסי וקבע את הגדרות ההדפסה הבאות:
    - · כיוון הדפסה: לאורך או לרוחב.
    - בחר הגדרות הדפסה אחרות כרצונך ולחץ על אישור.

השתמש בכלי העזרה, מה זה? כדי ללמוד על התכונות המופיעות בתיבת הדו-שיח מאפייני מדפסת.

# 6.12 מעבירי הדפסה בגיהוץ

### הנחיות

- . לקבלת תוצאות מיטביות, השתמש במעבירי הדפסה בגיהוץ של HP.
- כאשר מדפיסים תמונת ראי, יודפסו הטקסט והתמונות בהיפוך אופקי לתמונה שבמסך המחשב.

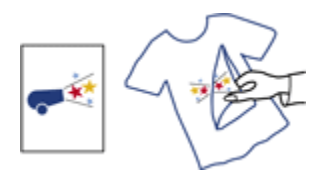

אל תמלא את המגש מעבר לקיבולת שלו: עד 20 גיליונות של מעבירי הדפסה
 בגיהוץ.

### הכנות להדפסה

- 1. הרם את מכסה המדפסת.
- . הסט את גובל הנייר שמאלה.
  - 3. הרם את מגש הפלט.
- 4. הנח את נייר מעבירי ההדפסה ביגהוץ במגש כך שהצד המיועד להדפסה פונה מטה, ודחף אותו פנימה עד שייעצר.

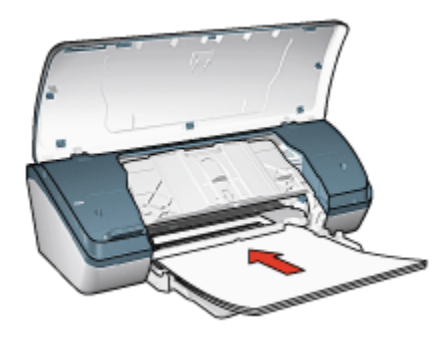

- .5 הורד את מגש הפלט.
- 6. הסט את גובל הנייר עד שייצמד היטב לקצה הנייר.
  - 7. סגור את מכסה המדפסת.

### הדפסה

- הערה: אם התוכנה שברשותך כוללת מאפיין של הדפסה העוברת בגיהוץ, פעל בהערה: בהתאם להוראות המופיעות בה. אם לא, פעל לפי ההוראות הבאות:
  - .1 פתח את תיבת הדו-שיח מאפייני מדפסת ובחר בהגדרות הבאות:
  - לחץ על הכרטיסייה נייר/איכות וקבע את הגדרות ההדפסה הבאות:
    - גודל הנייר המתאים
      - סוג הנייר: נייר רגיל 🔸

### איכות הדפסה: רגילה או מיטבית ·

### 3. לחץ על הכרטיסייה בסיסי וקבע את הגדרות ההדפסה הבאות:

### כיוון הדפסה: תמונת ראי 🔸

4. בחר הגדרות הדפסה אחרות כרצונך ולחץ על אישור.

השתמש בכלי העזרה, מה זה? כדי ללמוד על התכונות המופיעות בתיבת הדו-שיח מאפייני מדפסת.

# 7 עצות להדפסה

#### חסוך זמן

- · השתמש בכרטיסייה קיצורי דרך להדפסה.
- · צור הגדרות מהירות למשימות הדפסה עבור מסמכים שאתה מרבה להדפיס.
- קבע את הגדרות ברירת המחדל של המדפסת עבור אפשרויות שבהן אתה מרבה להשתמש.
  - הדפס מהראשון לאחרון.
  - · צפה במסמך באמצעות תצוגה מקדימה לפני הדפסתו.

### חסוך כסף

- השתמש בהדפסה מהירה/חסכונית.
  - הדפס מסמכים דו-צדדיים.
- . הדפס עמודים מרובים על גיליון אחד.
- השתמש בנייר צילום רגיל, מבריק למחצה כדי לחסוך כסף ודיו בעת הדפסת תצלומים.

#### שפר את איכות התדפיסים

- . בחר את סוג הנייר המתאים.
- · בחר את איכות ההדפסה המתאימה.
  - שנה גודל של מסמך לפי הצורך.
    - הוסף סימן מים.
- . הדפס על נייר בגודל מותאם אישית.

# 7.1 קיצורי דרך להדפסה

הכרטיסייה **קיצורי דרך להדפסה** מקלה על הגדרת אפשרויות ההדפסה עבור המסמכים שברצונך להדפיס.

| סי צבע שירותים   | אפקטים בסיו | גיסור     | נייו/איכות | קיצורי דרך להדפסה            |
|------------------|-------------|-----------|------------|------------------------------|
|                  | 71          | נך לעטרו  | ה ברצוו    | Anna                         |
| -                | יות כלליות  | ת יומיומי | הרפסו      | Tol                          |
|                  |             |           |            | - T                          |
| E                |             |           |            | איכות הרפסה                  |
|                  | -           |           |            | רגיצה 💵                      |
|                  | <b>*</b>    |           |            | סוג הנייד 🧳                  |
|                  | -           |           | 718        | دודל חנייר<br>Letter, 8.5x11 |
|                  | _           |           |            | כיוון הדפסה                  |
|                  | -           |           |            | אורד 🎝                       |
|                  |             |           |            |                              |
| עזרה להופקה עזרה |             |           |            | <b>Ø</b>                     |
| אישור ביטול עזרה |             |           |            |                              |

השתמש בכרטיסייה **קיצורי דרך להדפסה** לביצוע משימות ההדפסה הבאות:

- הדפסות יומיומיות כלליות
- הדפסת צילומים ללא שוליים
- הדפסת צילומים עם שוליים לבנים
  - הדפסה מהירה/חסכונית
    - הדפסת מצגת

### 7.1.1 הדפסות יומיומיות כלליות

השתמש בהדפסות יומיומיות כלליות כדי לבצע הדפסות מהירות.

- מסמכים
- דואר אלקטרוני •

### 7.1.2 הדפסת מצגת

השתמש באפשרות הדפסת מצגת להדפסת מסמכים באיכות גבוהה, ובהם:

- שקפים
- חוברות פרסום
  - מכתבים

# 7.2 הדפסה מהירה/חסכונית

השתמש בהדפסה מהירה/חסכונית כדי להפיק במהירות תדפיסים באיכות טיוטה.

הערה: בעת השימוש בהדפסה מהירה/חסכונית, זכור למשוך את מאריך מגש הפלט ולפתוח את מעצור מאריך מגש הפלט.

כדי להשתמש בהדפסה מהירה/חסכונית, פעל לפי ההוראות הבאות:

- .1 פתח את תיבת הדו-שיח מאפייני מדפסת.
- 2. בכרטיסייה **קיצורי דרך להדפסה**, לחץ על **הדפסה מהירה/חסכונית** ברשימה הנפתחת.
  - .3 קבע את הגדרות ההדפסה הרצויות.
  - 4. בסיום קביעת הגדרות ההדפסה, לחץ על אישור.

השתמש בכלי העזרה, מה זה? כדי ללמוד על התכונות המופיעות בתיבת הדו-שיח מאפייני מדפסת.

### 7.3 הגדרות מהירות למשימות הדפסה

השתמש בהגדרות המהירות למשימות הדפסה כדי לבצע הדפסות תוך שימוש בהגדרות שבהן אתה משתמש לעתים קרובות או כדי לשמור הגדרות כאלה.

לדוגמה, אם אתה נוהג להדפיס מעטפות לעתים קרובות, באפשרותך ליצור משימת הדפסה הכוללת את גודל הנייר, איכות ההדפסה והגדרות כיוון ההדפסה שבהן אתה נוהג להשתמש בהדפסת מעטפות. לאחר יצירת משימת ההדפסה, כל שנותר הוא לבחור בה בזמן הדפסת המעטפות במקום לשוב ולקבוע כל הגדרה בנפרד.

באפשרותך ליצור משימות הדפסה חדשות או להשתמש במשימות קיימות, שתוכננו במיוחד, הזמינות ברשימה הנפתחת **הגדרות מהירות למשימות הדפסה**.

### שימוש בסדרה של הגדרות מהירות למשימות הדפסה

כדי להשתמש בסדרה של הגדרות מהירות למשימות הדפסה, בצע את הפעולות הבאות:

- .1 פתח את תיבת הדו-שיח מאפייני מדפסת.
- 2. בחר את משימת ההדפסה המבוקשת מהרשימה הנפתחת.
  - . לחץ על אישור.
- הערה: כדי לשחזר את הגדרות ברירת המחדל להדפסה, בחר **הגדרות הדפסה** (ברירת מחדל) מהרשימה הנפתחת **הגדרות מהירות למשימות הדפסה**, ולחץ על אישור.

### יצירת סדרה של הגדרות מהירות למשימות הדפסה

כדי ליצור סדרה של הגדרות מהירות למשימות הדפסה, בצע את הפעולות הבאות:

- הערה: תוכנת המדפסת יכולה לשמור עד 25 סדרות של הגדרות מהירות למשימות הדפסה.
  - .1 פתח את תיבת הדו-שיח מאפייני מדפסת.
  - 2. בחר בהגדרות המבוקשות למשימת ההדפסה החדשה.
- 3. הזן שם למשימת ההדפסה החדשה ברשימה הנפתחת **הגדרות מהירות למשימות** ה**דפסה**, ולאחר מכן לחץ על **שמירה**.

סדרת ההגדרות המהירות תתווסף לרשימה הנפתחת.

הערה: אם מוסיפים אפשרויות למשימת ההדפסה, יש לשנות את שמה ולאחר מכן ללחוץ על **אישור**.

### מחיקת סדרה של הגדרות מהירות למשימות הדפסה

כדי למחוק סדרה של הגדרות מהירות למשימות הדפסה, בצע את הפעולות הבאות:

- .1 פתח את תיבת הדו-שיח מאפייני מדפסת.
- בחר במשימת ההדפסה המיועדת למחיקה מהרשימה הנפתחת, ולאחר מכן לחץ על מחיקה.

הערה: סדרות מסוימות של הגדרות מהירות למשימות הדפסה אינן ניתנות למחיקה.

# 7.4 הדפסה דו-צדדית

השתמש בהדפסה דו-צדדית, המכונה גם *הדפסת דופלקס*, כדי להדפיס על שני צדי הנייר. הדפסה על שני צדי הנייר עדיפה יותר לא רק מבחינה כלכלית, אלא גם מההיבט של איכות הסביבה.

### סוג הכריכה

בחר את סוג הכריכה למסמך הדו-צדדי, ולאחר מכן פעל לפי ההוראות לביצוע הכריכה שבחרת:

|--|--|

כריכת ספר כריכת לוח

הערה: כריכת ספר היא סוג הכריכה הנפוץ ביותר.

#### כריכת ספר

כדי להדפיס מסמך דו-צדדי בכריכת ספר, פעל לפי ההוראות הבאות:

- .1 פתח את תיבת הדו-שיח מאפייני מדפסת.
- 2. לחץ על הכרטיסייה גימור וסמן את התיבה הדפסה דו-צדדית.
  - בחר הגדרות הדפסה אחרות כרצונך ולחץ על אישור.

המדפסת תדפיס את העמודים האי-זוגיים תחילה.

- לאחר שיודפסו העמודים האי-זוגיים, טען את הדפים המודפסים מחדש כאשר הצד להדפסה כלפי מעלה, בהתאם לכיוון המסמך:
  - לאורך •

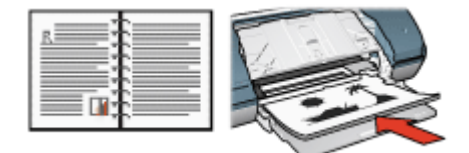

• לרוחב

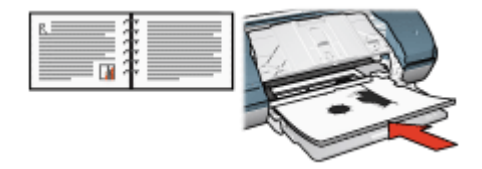

5. כדי להמשיך בהדפסה של הדפים הזוגיים, לחץ על המשך.

### כריכת לוח

כדי להדפיס מסמך דו-צדדי בכריכת לוח, פעל לפי ההוראות הבאות:

- .1 פתח את תיבת הדו-שיח מאפייני מדפסת.
  - 2. לחץ על הכרטיסייה **גימור**.

| ן בסיסי צבע שירותים | קיצורי דרך להדפסה   נייר/איכות   גימור   אפקטיס |
|---------------------|-------------------------------------------------|
|                     | הגררות מהירות למעימות הרפסה                     |
| שמירה מחיקה 💌       | הקלר כאן עם חדע להנדרות המהירות                 |
|                     | אפערויות מסמך                                   |
| 🚽 🗧 🗐               | 🟹 הרפטה דו-צדדית                                |
|                     | 🟹 הפון דפים למעלה                               |
| h, 11.00 × 0.50     | מושבת 👻                                         |
| הרפסת כרוות         | הדפסה על צד אחד                                 |
| מיענת 👻             |                                                 |
|                     | עמודים לגיליון 💌 1                              |
|                     | הרפסת גבולות שמוד 🗖                             |
| L ait c             | סדר הטמודים                                     |
| סובב ב-180 מעלוח    | ימיז. וכלפי מסה                                 |
| טורה                | (Ø                                              |
|                     |                                                 |
| אישור ביטול עורה    |                                                 |

- 3. סמן את התיבה הדפסה דו-צדדית.
- .4. סמן את התיבה הפוך דפים למעלה.
- בחר הגדרות הדפסה אחרות כרצונך ולחץ על אישור.

המדפסת תדפיס את העמודים האי-זוגיים תחילה.

- לאחר שיודפסו העמודים האי-זוגיים, טען את הדפים המודפסים מחדש כאשר הצד להדפסה כלפי מעלה, בהתאם לכיוון המסמך:
  - לאורך ·

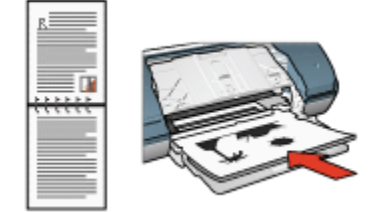

• לרוחב

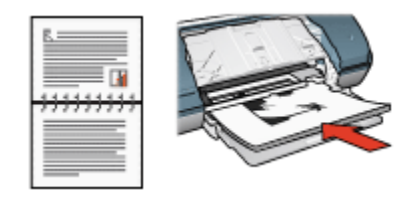

7. כדי להמשיך בהדפסה של הדפים הזוגיים, לחץ על המשך.

### 7.5 הדפסה בגווני אפור

לעיון בהוראות לגבי הדפסת צילומים בשחור-לבן, עיין בדף הדפסת צילומים בשחור-לבן. בשחור-לבן.

כדי להדפיס בגווני אפור, פעל לפי ההוראות הבאות:

- פתח את תיבת הדו-שיח מאפייני מדפסת.
- 2. לחץ על הכרטיסייה **קיצורי דרך להדפסה** ולאחר מכן לחץ על האפשרות **הדפסת** מצגת או על האפשרות **הדפסה מהירה/חסכונית**.
  - 3. ברשימה הנפתחת הדפסה בגווני אפור, לחץ על אחת מהאפשרויות הבאות:
  - · איכות גבוהה: השתמש באפשרות זו להפקת תדפיסים באיכות גבוהה.
    - שחור בלבד: השתמש באפשרות זו להדפסה מהירה וחסכונית.
      - 4. בחר הגדרות הדפסה אחרות כרצונך ולחץ על אישור.

# 7.6 הדפסת עמודים מרובים על גיליון אחד

השתמש בתוכנת המדפסת כדי להדפיס מסמך מרובה עמודים על גיליון נייר אחד. תוכנת המדפסת משנה אוטומטית את גודל הטקסט והתמונות במסמך באופן שיתאימו לנייר שעליו מדפיסים.

כדי להדפיס עמודים מרובים על גיליון נייר אחד, בצע את הפעולות הבאות:

- .1 פתח את תיבת הדו-שיח מאפייני מדפסת.
  - 2. לחץ על הכרטיסייה **גימור**.

| ים בסיסי צבע שירותים          | יצורי דרך להדפסה   נייר/איכות   גימור   אפעטי |
|-------------------------------|-----------------------------------------------|
|                               | הגדרות מחירות למעימות הדפסה                   |
| שמירה מחיקה                   | הקלד כאן עם חדע להגדרות המהירות               |
|                               | אפשרויות מסמך                                 |
| 555<br>355<br>€               | הרפסה דו-צודית 🦵                              |
|                               | חפוך דפים למעלה 🗖                             |
| in, 11.00×8.50 in, 11.00×8.50 | פריסת הוברת                                   |
| הדפסת כו זות                  | הרפסה על צד אחד                               |
| סועבת                         | עמודים לגיליון 👻 🚽                            |
| - 0122                        | ארפסת גבולות עמוד 🔽<br>סדר העמודים            |
| סובב ב-180 מעלוח              | ימין, וכלפי מטה                               |
|                               |                                               |
| UIID                          | ap.                                           |
|                               |                                               |
| אישור ביטול עזרה              |                                               |

- מהרשימה הנפתחת עמודים לגיליון, בחר את מספר העמודים להדפסה על גיליון נייר אחד.
  - 4. אם ברצונך להוסיף גבול מסביב לכל אחד מהעמודים בגיליון, סמן את התיבה **הדפסת גבולות עמוד**.
    - 5. מתוך הרשימה הנפתחת **סדר העמודים**, בחר בפריסה המתאימה לכל אחד מגיליונות הנייר.
      - 6. בחר הגדרות הדפסה אחרות כרצונך ולחץ על אישור.

# 7.7 קביעת הגדרות ברירת המחדל של המדפסת

המדפסת תשתמש בהגדרות ברירת המחדל לכל המסמכים, אלא אם תשנה את ההגדרות בתיבת הדו-שיח מאפייני מדפסת.

כדי לחסוך זמן בעת ההדפסה, הגדר ברירות מחדל לאפשרויות שבהן אתה מרבה להשתמש. כך, לא תיאלץ להגדיר אפשרויות אלה בכל פעם שתשתמש במדפסת.

כדי לשנות את הגדרות ברירת המחדל, פעל לפי ההוראות הבאות:

לחץ על סמל המדפסת בשורת המשימות.

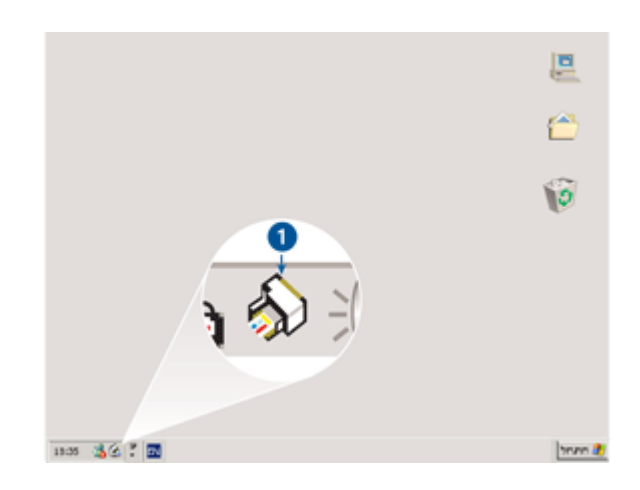

1. סמל המדפסת בשורת המשימות

כעת תופיע תיבת הדו-שיח **מאפייני מדפסת**.

- 2. בחר באפשרויות שיהפכו להגדרות ברירת המחדל.
  - . לחץ על אישור.

כעת מופיעה תיבת דו-שיח המודיעה כי ההגדרות החדשות יוחלו בכל הדפסה. אם אינך מעוניין שתיבת דו-שיח זו תופיע שוב, סמן את התיבה **אל תציג הודעה** זו שוב.

4. לחץ על אישור כדי לשמור את הגדרות ברירת המחדל החדשות להדפסה.

### 7.8 הגדרת סדר העמודים

הגדרת סדר העמודים קובעת את הסדר שבו יודפסו עמודי המסמך. לעתים קרובות כדאי לקבוע שהעמוד הראשון של המסמך יודפס אחרון, כך שבסיום ההדפסה יהיה המסמך השלם מונח במגש הפלט כשהצד המודפס פונה כלפי מעלה.

כדי להגדיר את סדר העמודים, פעל לפי ההוראות הבאות:

- . פתח את תיבת הדו-שיח מאפייני מדפסת.
  - .2. לחץ על הכרטיסייה **בסיסי**.

| בסיסי צבע שירותים | קיצורי דרך להדפטה (נייר/איכות גימור   אפקטים                        |
|-------------------|---------------------------------------------------------------------|
|                   | הנדרות מהירות למשימות הדפסה                                         |
| שמירה מחיקה       | הקלר כאן עם חדע להגדרות המהירות                                     |
|                   | כיוון הנפסה<br>הי לאוון<br>ר) לוותב                                 |
| in. 11.00 × 8.50  | תמונת ואי<br>- סדו העטמודים<br>⊂ מהראשון לאחדון<br>⊛ מהאחדון לראשון |
| מאפיינים מתקדמים  | טותטים<br>ספירת טוחטים ד                                            |
| עודה              | תצוגה מקרימה<br>קרב לפני הדפסה<br>נוסק                              |
|                   |                                                                     |

- .3 בחר באחת מהאפשרויות הבאות:
- מהראשון לאחרון: העמוד הראשון במסמך יודפס אחרון. הגדרה זו חוסכת זמן,
   משום שבסוף ההדפסה אין צורך לסדר מחדש את הדפים המודפסים. הגדרה
   זו מתאימה למרבית עבודות ההדפסה.
  - מהאחרון לראשון: העמוד האחרון במסמך יודפס אחרון. הגדרה זו נדרשת כאשר העמוד הראשון של המסמך מודפס על סוג נייר שונה מזה שעליו מודפסים יתר העמודים.
    - בחר הגדרות הדפסה אחרות כרצונך ולחץ על אישור.

השתמש בכלי העזרה, מה זה? כדי ללמוד על התכונות המופיעות בתיבת הדו-שיח מאפייני מדפסת.

### 7.9 תצוגה מקדימה

כדי לחסוך זמן וכסף בהדפסה, הצג את המסמכים על צג המחשב לפני הדפסתם. אם מראה התצוגה המקדימה אינו משביע רצון, סגור את חלון התצוגה המקדימה וערוך את השינויים המתבקשים במסמך.

פעל לפי ההוראות הבאות להצגת המסמך לפני הדפסה:

- .1 פתח את תיבת הדו-שיח מאפייני מדפסת.
  - 2. לחץ על הכרטיסייה **בסיסי**.

| בסיסי צבע שירותים | קיצורי דרך להדפסה   נייו/איכות   גימור   אפקטים |
|-------------------|-------------------------------------------------|
|                   | הגדרות מהירות למשימות הרפסה                     |
| יות עמיינה מחיקה  | הקלר כאן עם ודש להנדרות המהיי                   |
|                   | כיוון הדפסה                                     |
| E                 | ר לאורך 🕥                                       |
|                   | רוחב 🔿                                          |
|                   | חמונת ראי                                       |
| in 11 00 Y 8 50   | סדר העמודים                                     |
|                   | 🔿 מהראשון לאחרון                                |
| מאפיינים מתקרמים  | א מהאמרון לראעון 🗟                              |
|                   |                                                 |
|                   | תפירת שהתקים 1                                  |
|                   | - תצונה מקדימה                                  |
|                   | 🛛 חצג לפני הרפסה                                |
| עזרה              | (p)                                             |
|                   |                                                 |
|                   |                                                 |
| אישור ביטול עזרה  |                                                 |

- 3. סמן את התיבה הצג לפני הדפסה.
- בחר הגדרות הדפסה אחרות כרצונך ולחץ על אישור.

לפני הדפסת המסמך, תופיע תצוגה מקדימה שלו.

- בצע אחת מהפעולות הבאות:
- לחץ על קובץ, ולאחר מכן לחץ על הדפס למדפסת HP Deskjet כדי להדפיס
   את המסמך.
- לחץ על קובץ, ולאחר מכן לחץ על בטל הדפסה כדי לבטל את עבודת ההדפסה.
   לפני שתדפיס את המסמך בשנית, התאם את הגדרות ההדפסה לפי הצורך.

### 7.10 בחירת סוג נייר

כדי לבחור סוג נייר ספציפי, פעל בהתאם להוראות הבאות:

- .1 פתח את תיבת הדו-שיח מאפייני מדפסת.
- 2. לחץ על הכרטיסייה קיצורי דרך להדפסה או על הכרטיסייה נייר/איכות.
  - .3 אתר את הרשימה הנפתחת המתאימה.

| רשימה נפתחת | הכרטיסייה         |
|-------------|-------------------|
| סוג הנייר   | קיצורי דרך להדפסה |
| סוג הנייר   | נייר/איכות        |

הערה: אין צורך להגדיר את סוג הנייר בשתי הכרטיסיות.

- .4 לחץ על סוג הנייר ברשימה הנפתחת.
- 5. בחר הגדרות הדפסה אחרות כרצונך ולחץ על אישור.

### 7.11 בחירת איכות הדפסה

לבחירת איכות הדפסה, פעל לפי ההוראות הבאות:

- .1 פתח את תיבת הדו-שיח מאפייני מדפסת.
- 2. לחץ על הכרטיסייה קיצורי דרך להדפסה או על הכרטיסייה נייר/איכות.
- 3. בחר אחת מהאפשרויות הבאות מתוך הרשימה הנפתחת איכות הדפסה:

הערה: זמינותן של אפשרויות איכות ההדפסה בכרטיסייה קיצורי דרך להדפסה משרנה: משתנה בהתאם לסוג המסמך שאתה מדפיס.

- · טיוטה מהירה: הדפסה במהירות המרבית ובכמות הדיו המינימלית.
- רגילה מהירה: הדפסה מהירה יותר מאשר במצב 'רגילה' ובאיכות הדפסה
   גבוהה יותר מאשר במצב 'טיוטה מהירה'.
- רגילה: הגדרה זו יוצרת את האיזון הטוב ביותר בין איכות הדפסה למהירות.
   הגדרה זו מתאימה למרבית המסמכים.
  - · מיטבית: הדפסה באיכות גבוהה.
- לקח מרבי: הגדרה זו יוצרת את איכות ההדפסה הגבוהה ביותר, אך מהירות ההדפסה בה איטית יותר מאשר באיכות 'מיטבית' והיא צורכת כמות גדולה של שטח דיסק.

### 7.12 שינוי גודל מסמך

השתמש בתוכנת המדפסת לביצוע המשימות הבאות:

- הדפסת מסמך על נייר בגודל שונה מזה שנקבע בעיצוב המסמך.
  - כיווץ או הגדלה של טקסט וגרפיקה בדף המודפס.

### הדפסה על נייר בגודל שונה

השתמש במאפיין זה כדי להדפיס מסמך שעוצב לנייר בגודל מסוים על נייר בגודל אחר. מאפיין זה שימושי אם אין ברשותך נייר בגודל המתאים.

לדוגמה, אם יצרת מסמך שעוצב לנייר בגודל Letter, אך אין ברשותך נייר בגודל Letter, תוכל להדפיס את המסמך על נייר בגודל שונה.

לשינוי גודל המסמך כך שיתאים לנייר בגודל שונה, פעל לפי ההוראות הבאות:

. פתח את תיבת הדו-שיח מאפייני מדפסת.

2. לחץ על הכרטיסייה אפקטים.

| ם בסיסי צבע שירותים | קיצורי דרך להדפסה [נייו/איכות   גימור   אפקטי |
|---------------------|-----------------------------------------------|
|                     | הנדרות מהירות למשימות הרפסה                   |
| שמירה מחיקה 🗸       | הקלר כאן עם חדע להגדרות המהירות               |
|                     | אפערויות עינוי נודל                           |
| E                   | הרפסת מסמך על 🔽                               |
|                     | YJW Letter, 11x8.5                            |
|                     | שינוי אנה מידה להתאמה                         |
|                     |                                               |
| in.11.00×8.50       | 100 אחוז מהנודל הרגיל                         |
| סימני מים           | <u>x</u>                                      |
| ▼ (877)             |                                               |
| עמוד ראשון בלבד 🗖   |                                               |
|                     |                                               |
| עריכה               |                                               |
|                     |                                               |
| עזרה                | 49                                            |
|                     |                                               |
|                     |                                               |
| אישור ביטול עזרה    |                                               |

3. לחץ על **הדפסת מסמך על**, ולאחר מכן בחר את גודל הנייר המיועד מתוך הרשימה. הנפתחת.

גודל הנייר המיועד הוא גודל הנייר שעליו אתה עומד להדפיס, לא הגודל שנקבע בעיצוב המסמך.

.4 בצע אחת מהפעולות הבאות

| פעולה                                     | מטרה                                                      |
|-------------------------------------------|-----------------------------------------------------------|
| לחץ על <b>שינוי קנה מידה להתאמה</b> .     | כיווץ או הגדלה של המסמך כדי<br>שיתאים לגודל הנייר המיועד. |
| אל תלחץ על <b>שינוי קנה מידה להתאמה</b> . | הדפסת המסמך בגודלו המקורי על<br>גודל הנייר שבחרת.         |

בחר הגדרות הדפסה אחרות כרצונך ולחץ על אישור.

### כיווץ או הגדלה של טקסט וגרפיקה

השתמש במאפיין זה כדי לכווץ או להגדיל טקסט וגרפיקה בהדפסה מבלי לשנות את גודל הנייר.

לכיווץ או הגדלה של טקסט וגרפיקה, פעל לפי ההוראות הבאות:

. פתח את תיבת הדו-שיח מאפייני מדפסת.

- 2. לחץ על הכרטיסייה אפקטים.
- בתיבה אחוז מהגדל הרגיל, הקלד את אחוז הכיווץ או ההגדלה הרצוי עבור הטקסט והגרפיקה.

מאה אחוז מייצגים את גודל הטקסט והגרפיקה בפועל. הקלד מספר קטן מ100– כדי לכווץ את הטקסט והגרפיקה. הקלד מספר גדול מ100– כדי להגדיל את הטקסט והגרפיקה.

4. בחר הגדרות הדפסה אחרות כרצונך ולחץ על אישור.

### 7.13 סימני מים

סימני מים מופיעים כהדפסת רקע במסמכים.

### החלת סימן מים קיים על מסמך

כדי להחיל סימן מים קיים על מסמך, בצע את הפעולות הבאות:

- . פתח את תיבת הדו-שיח מאפייני מדפסת.
  - 2. לחץ על הכרטיסייה אפקטים.

| בסיסי צבע שירותים | קיצורי דוך להדפסה נייון/איכות גימור אפקטיו |  |
|-------------------|--------------------------------------------|--|
|                   | הגדרות מהירות למשימות הרפסה                |  |
| שמירה מחיקה       | הקלד כאן עם חדע להגדרות המהירות            |  |
|                   | אפערויות עינוי גודל                        |  |
| E                 | הרפסת מסמך על                              |  |
|                   | PPR Letter, 11x8.5                         |  |
|                   | שינוי קנה מידה להתאמה 🗖                    |  |
| in. 11.00 × 8.50  | אחוז מהנודל הרגיל 100                      |  |
| סימני מים         | ×                                          |  |
| <b>ा</b> ग •      |                                            |  |
| עמוד ראשון בלבד   |                                            |  |
|                   |                                            |  |
|                   |                                            |  |
| עזרה              | Ø                                          |  |
| אישור ביטול עזרה  |                                            |  |

בחר סימן מים מהרשימה הנפתחת סימני מים.

אם אינך מעוניין בסימן מים מתוך הרשימה, צור סימן מים חדש.

.4 בחר אחת מהאפשרויות הבאות:

- אם ברצונך שסימן המים יופיע רק בעמוד הראשון, סמן את התיבה עמוד ראשון
   בלבד.
- אם ברצונך שסימן המים יופיע בכל העמודים המודפסים, השאר את התיבה
   עמוד ראשון בלבד ללא סימון.
  - . הדפס את המסמך בהתאם להנחיות לגבי סוג הנייר שבשימוש.

#### יצירה או שינוי של סימן מים

כדי ליצור או לשנות סימן מים, פעל לפי ההוראות הבאות:

- . פתח את תיבת הדו-שיח מאפייני מדפסת.
  - 2. לחץ על הכרטיסייה אפקטים.
    - . לחץ על הלחצן **עריכה**.

#### כעת מופיעה תיבת הדו-שיח פרטי סימן מים.

| תצונה מקרימה       | סימני מים קיימים                                        |
|--------------------|---------------------------------------------------------|
| 76                 | טיוטה<br>לא להעתקה<br>לעיניך בלבד<br>סודי<br>סודי ביותר |
|                    | מחק                                                     |
| תכונות גתפן        | כיתוב סימן מים                                          |
| uu<br>▼ Arial      | סודי                                                    |
| צנע                | זווית הכיתוב                                            |
| אפור               | אלכסוני 🕥                                               |
| הצללה              | ר אתפי                                                  |
| בהיר מאוד 💌        | כ וווית ס                                               |
| נודל סננון<br>72 : | אפשרויות<br>מיושר לרותב העמוד                           |
| אישור ביטול עזרה   |                                                         |

- .4 בחר אחת מהאפשרויות הבאות:
  - לחץ על הלחצן חדש.
- בחר סימן מים קיים כדי לשנותו.
- 5. הקלד את הכיתוב של סימן המים, את הזווית שלו ואת תכונות הגופן.
  - לאחר הגדרת פרטי סימן המים, לחץ על אישור.

כדי להחיל סימן מים, ראה הוראות להחלת סימן מים קיים על מסמך.

השתמש בכלי העזרה, מה זה? כדי ללמוד על התכונות המופיעות בתיבת הדו-שיח מאפייני מדפסת.

# 7.14 הגדרת גודל נייר מותאם אישית

השתמש בתיבת הדו-שיח גודל מותאם אישית כדי להדפיס על נייר בגודל מיוחד.

### הגדרת גודל נייר מותאם אישית

כדי להגדיר גודל נייר מותאם אישית, בצע את הפעולות הבאות:

- .1 פתח את תיבת הדו-שיח מאפייני מדפסת.
  - .2. בחר בכרטיסייה **נייר/איכות**.
  - 3. לחץ על הלחצן התאמה אישית.

כעת תופיע תיבת הדו-שיח גודל מותאם אישית.

| שמייה                                        | <b>•</b> | ישית ו | עם<br>מוחאס א        |
|----------------------------------------------|----------|--------|----------------------|
| - יחידת מידה                                 |          | 8.5    | – גודל הנייר<br>רוחכ |
| <ul> <li>אינץ'</li> <li>מילימטרים</li> </ul> |          | 1      |                      |
|                                              |          | 14.0   | אורך                 |
| ביטול                                        | איעור    | ]      |                      |

- 4. בחר שם של גודל נייר מותאם אישית מהרשימה הנפתחת **שם**.
  - 5. הזן את מידות הנייר בתיבה **רוחב** ובתיבה **אורך**.

מידות המינימום והמקסימום לנייר מופיעות מתחת לכל תיבה.

- 6. בחר את יחידת המידה הרצויה: אינץ' או מילימטרים.
- 7. לחץ על שמירה לשמירת גודל הנייר המותאם אישית.
- 8. לחץ על אישור ליציאה מתיבת הדו-שיח גודל מותאם אישית.

# 8 תוכנת המדפסת

למד כיצד להשתמש במאפייני התוכנה הבאים:

- · השתמש בתיבת הדו-שיח מאפייני מדפסת כדי לבחור אפשרויות הדפסה.
- · השתמש בכרטיסייה קיצורי דרך להדפסה כדי לקבוע הגדרות הדפסה במהירות.
  - השתמש בכלי העזרה 'מה זה?' כדי לקבל מידע נוסף על אפשרויות הדפסה ספציפיות.
    - . היעזר בתיבת סטטוס המכשיר כדי לעיין במידע שימושי.

## 8.1 תיבת הדו-שיח 'מאפייני מדפסת'

המדפסת נשלטת על-ידי תוכנה המותקנת במחשב. כדי לשנות את הגדרות ההדפסה למסמך, השתמש בתוכנת המדפסת. למסמך, השתמש בתוכנת המדפסת, המכונה גם *מנהל ההתקן של המדפסת*.

כדי לשנות את הגדרות ההדפסה, פתח את תיבת הדו-שיח מאפייני מדפסת.

### תיבת הדו-שיח 'העדפות מדפסת'

תיבת הדו-שיח מאפייני מדפסת עשויה להיקרא גם העדפות הדפסה.

### פתיחת תיבת הדו–שיח 'מאפייני מדפסת'

כדי לפתוח את תיבת הדו-שיח מאפייני מדפסת, פעל לפי ההוראות הבאות:

- .1 פתח את הקובץ שברצונך להדפיס.
- . לחץ על **קובץ**, לחץ על **הדפסה**, ולאחר מכן לחץ על **מאפיינים** או על **העדפות**. כעת תופיע תיבת הדו-שיח **מאפייני מדפסת**.

### כלי העזרה 'מה זה?'

השתמש בכלי העזרה, מה זה? כדי ללמוד על התכונות המופיעות בתיבת הדו-שיח מאפייני מדפסת.

# 8.2 השימוש בכלי העזרה 'מה זה?'

השתמש ב**כלי העזרה 'מה זה?'** כדי לקבל מידע נוסף על אפשרויות ההדפסה העומדות לרשותך.

- .1 העבר את סמן העכבר מעל המאפיין המבוקש.
  - 2. לחץ על הלחצן הימני של העכבר.

כעת תופיע תיבת הדו-שיח מה זה?.

3. העבר את סמן העכבר מעל התיבה **מה זה?** ולאחר מכן לחץ על לחצן העכבר השמאלי.

כעת יופיע הסבר על המאפיין.

| R        |
|----------|
| <b>₽</b> |

# 8.3 חלון סטטוס המכשיר

חלון סטטוס המכשיר מופיע בכל פעם שהמדפסת מדפיסה קובץ.

| סטטוס הווכשיר 🛛                                                                                                    | מפלסי דיו × 1                                                                |
|----------------------------------------------------------------------------------------------------|------------------------------------------------------------------------------|
| מאפייני מסמך - 3<br>מסמך : מסמך<br>איכות הרפטה : השתמש בברירת המחדל של המרפסת<br>סוג הנייר : ארטרמטי<br>גודל הנייר : 11 × Letter 8.5 אינץ | הערכה בלבד. מפלס הריו בפועל עשוי                                             |
| כדי לשנות את האופן שבו המדפסת מדפיסה, לחץ על הסמל                                                                                         | יהשתנות.<br>סי <u>ד</u> ע על הומנות                                          |
| (4: (2) 9:27                                                                                                    | אל תציג הודעה זו שוב <u>אל תציג הודעה זו שוב</u> סגור <u>ח</u> לון בטל הדפסה |

**חלון סטטוס המכשיר** כולל את הפריטים הבאים:

- 1. מפלסי דיו: מפלס הדיו המשוער בכל אחת ממחסניות ההדפסה
- 2. סטטוס המכשיר: הסטטוס של המדפסת. לדוגמה, הדפסה ברקע או הדפסה.
  - 3. מאפייני מסמך: מידע על עבודת ההדפסה הנוכחית:
    - · מסמך: שם המסמך הנוכחי שבהדפסה.
  - איכות הדפסה: הגדרת איכות ההדפסה שבשימוש.

- סוג הנייר שבשימוש.
- גודל הנייר: גודל הנייר שבשימוש.
- 4. מידע על הזמנות: קישור לאתר האינטרנט של HP להזמנת חומרים מתכלים ואבזרים למדפסת.

אם אין ברצונך להציג את **חלון סטטוס המכשיר** בכל פעם שאתה מדפיס, סמן את התיבה **אל תציג הודעה זו שוב**.

כדי לבטל עבודת הדפסה, לחץ על **בטל הדפסה**.

כדי לסגור את חלון סטטוס המכשיר, לחץ על סגור חלון.

# 9 תחזוקה

- התקנת מחסניות ההדפסה
  - יישור מחסניות ההדפסה
    - כיול צבעים
- ניקוי אוטומטי של מחסניות ההדפסה
  - ניקוי ידני של מחסניות ההדפסה
    - הדפסת דף ניסיון
    - הצגת מפלס דיו משוער
    - הסרת דיו מהעור ומפרטי לבוש
      - תחזוקת מחסניות ההדפסה
- ר ה−Toolbox (ארגז הכלים) של המדפסת •

# 9.1 התקנת מחסניות ההדפסה

### מחסניות הדפסה

להדפסת רוב המסמכים, השתמש במחסנית הדפסה בשלושה צבעים ובמחסנית ההדפסה בשחור. בעת הדפסת צילומים, אפשר לקבל תוצאה נטולת גרעיניות אם משתמשים במחסנית להדפסת צילומים בשילוב עם מחסנית ההדפסה בשלושה צבעים.

התקן תמיד את מחסנית ההדפסה בשלושה צבעים בתא *השמאלי* של גררת ההדפסה.

התקן את מחסנית ההדפסה בשחור או את המחסנית להדפסת צילומים בתא *הימני* של גררת ההדפסה.

### החלפת מחסניות הדפסה

בעת קניית מחסנית הדפסה, בדוק את מספר הבחירה שלה.

תוכל למצוא את מספר הבחירה בשלושה מקומות:

• מדבקת מספר הבחירה: עיין במדבקה שעל גבי מחסנית ההדפסה שאתה מחליף.

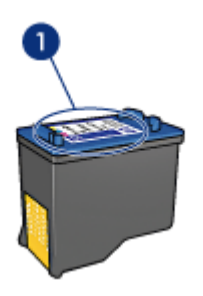

- 1. מדבקת מספר הבחירה
- התיעוד הנלווה למדפסת: לעיון ברשימה של מספרי בחירה של מחסניות הדפסה,
   עיין במדריך העזר שצורף למדפסת.
- תיבת הדו-שיח 'מידע על הזמנת מחסניות הדפסה': לעיון ברשימת מספרי הבחירה של מחסניות ההדפסה, פתח את ה-Toolbox (ארגז הכלים) של המדפסת, לחץ על הכרטיסייה מפלס דיו משוער ולאחר מכן לחץ על הלחצן מידע על הזמנת מחסניות הדפסה.

אם אוזל הדיו במחסנית הדפסה כלשהי, המדפסת יכולה לפעול במצב גיבוי דיו.

לקבלת מידע על התקנת מחסנית הדפסה, עיין בדף התקנת מחסניות הדפסה.

### מצב גיבוי דיו

פעולת המדפסת מתאפשרת גם כאשר מותקנת בה מחסנית הדפסה אחת בלבד. לקבלת מידע נוסף, עיין בדף מצב גיבוי הדפסה.

### הוראות התקנה

כדי להתקין מחסנית הדפסה, בצע את הפעולות הבאות:

- הפעל את המדפסת בלחיצה על לחצן הפעלה.
  - 2. פתח את מכסה המדפסת.

תושבת מחסנית ההדפסה נעה אל מרכז המדפסת.

3. דחף את מחסנית ההדפסה כלפי מטה והחלק אותה החוצה מתוך התושבת.

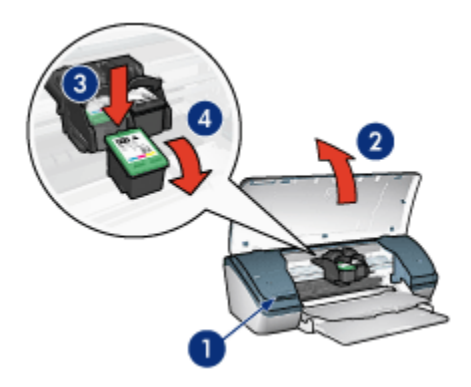

- 1. לחץ על לחצן ההפעלה.
- 2. הרם את מכסה המדפסת
- .3 דחף את המחסנית כלפי מטה.
- 4. החלק את המחסנית החוצה מתוך התושבת.
- 4. הוצא את מחסנית ההדפסה החדשה מהאריזה והסר בזהירות את סרט המגן הפלסטי. החזק את מחסנית ההדפסה כך שפס הנחושת מופנה כלפי מטה ולכיוון המדפסת.

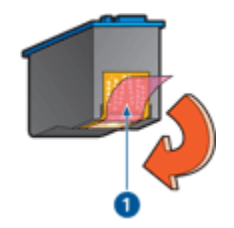

הסר את הסרט הפלסטי.

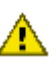

התראה: אין לגעת בחרירי הדיו או במגעי הנחושת של מחסנית ההדפסה. נגיעה בחלקים אלה תגרום לסתימות, לתקלות בהזרקת הדיו ולפגיעה 🔼 במגעים החשמליים. אין להסיר את פסי הנחושת, שכן הם חיוניים כמגעים חשמליים.

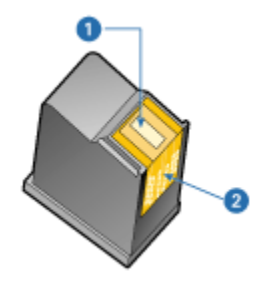

- 1. חרירי דיו
- 2. מגעי נחושת
- 5. החלק את מחסנית ההדפסה בחוזקה לתוך התושבת, בזווית קלה כלפי מעלה, עד שתחוש בהתנגדות.

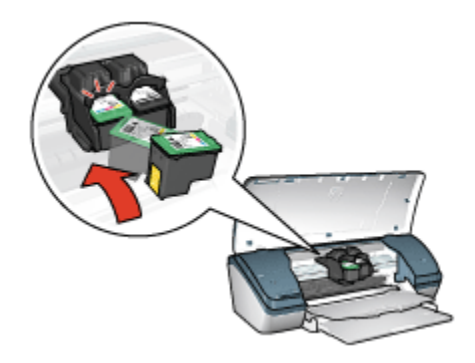

6. דחף את המחסנית לתוך התושבת.

כאשר המחסנית נכנסת למקומה, תישמע נקישה.

- .7 סגור את מכסה המדפסת.
- 8. להשגת איכות הדפסה מיטבית, כייל את המדפסת על ידי יישור מחסניות ההדפסה.

לקבלת מידע על אחסון מחסניות הדפסה, עיין בדף אחסון מחסניות הדפסה.

לקבלת מידע על מיחזור מחסניות הדפסה ריקות, עיין בדף מיחזור מחסניות הדפסה.

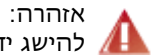

אזהרה: יש לשמור את מחסניות ההדפסה (חדשות ומשומשות כאחת) מחוץ להישג ידם של ילדים. 🖊

### 9.2 יישור מחסניות ההדפסה

לאחר התקנת מחסנית הדפסה, יישר את מחסניות ההדפסה כדי להבטיח איכות הדפסה מיטבית.

ליישור מחסניות ההדפסה:

- .1. טען חבילת נייר רגיל בגודל Letter או A4 במגש הקלט.
  - 2. פתח את ה-Toolbox (ארגז הכלים) של המדפסת.
    - לחץ על יישר את המדפסת.
- לחץ על יישר, ופעל בהתאם להוראות המופיעות על המסך.

# 9.3 כיול צבעים

בצע כיול צבעים רק במקרים חוזרים ונשנים שבהם הצבעים בצילומים המודפסים באמצעות המחסנית להדפסת צילומים ומחסנית ההדפסה בשלושה צבעים אינם נאמנים למקור.

לפני שתבצע כיול צבעים, יישר את מחסניות ההדפסה והדפס את הצילום מחדש. אם הצבעים עדיין אינם נאמנים למקור, בצע כיול צבעים.

לכיול הצבעים:

- .1. טען חבילת נייר רגיל בגודל Letter או A4 במגש הקלט.
- ודא שהותקנו במדפסת מחסנית להדפסת צילומים ומחסנית הדפסה בשלושה. צבעים.
  - 3. פתח את ה-Toolbox (ארגז הכלים) של המדפסת.
  - .4. לחץ על יישר את המדפסת, ופעל בהתאם להוראות המופיעות על המסך.

### 9.4 ניקוי אוטומטי של מחסניות ההדפסה

אם חסרות שורות או נקודות בתדפיסים, או שמופיעים בהם פסי דיו, ייתכן כי מפלס הדיו נמוך במחסניות ההדפסה או שיש לנקות אותן.

אם מפלס הדיו במחסניות ההדפסה תקין, בצע את הצעדים שלהלן לניקוי אוטומטי של המחסניות:

- פתח את ה-Toolbox (ארגז הכלים) של המדפסת.
  - לחץ על נקה את מחסניות ההדפסה.
- לחץ על נקה, ופעל בהתאם להוראות המופיעות על המסך.

אם השורות והנקודות עדיין חסרות בתדפיסים, החלף את מחסניות ההדפסה.

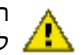

התראה: נקה את מחסניות ההדפסה רק במקרה הצורך. ניקוי שלא לצורך גורם לבזבוז דיו ומקצר את חיי המחסנית. 🖊

### 9.5 ניקוי ידני של מחסניות ההדפסה

אם משתמשים במדפסת בסביבה מאובקת, עלול להצטבר לכלוך בחלל הפנימי שלה. הלכלוך יכול להיות הצטברות של אבק, שיער וסיבים משטיחים או מבגדים. הצטברות של לכלוך על מחסניות ההדפסה והתושבת שלהן עלולה לגרום לפסים וכתמים של דיו בתדפיסים. את בעיית פסי הדיו אפשר לפתור בקלות על-ידי ניקוי ידני של המחסניות והתושבת.

### הכנת חומרי הניקוי

לניקוי מחסניות ההדפסה והתושבת שלהן, היעזר בפריטים הבאים:

- מים מזוקקים
- מקלוני צמר גפן או חומר רך ונטול מוך אחר שלא יידבק למחסניות

היזהר מהתזת דיו על הידיים או הבגדים במהלך הניקוי.

### הכנות לניקוי

 לחץ על לחצן ההפעלה כדי להפעיל את המדפסת, ולאחר מכן הרם את המכסה העליון שלה.

תושבת מחסנית ההדפסה נעה אל מרכז המדפסת.

- 2. נתק את כבל החשמל מהמדפסת.
- 3. הוצא את מחסניות ההדפסה והנח אותן על פיסת נייר כאשר לוחית חרירי הדיו פונה מעלה.

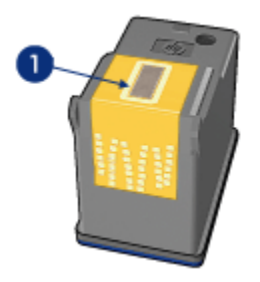

ו. לוחית החרירים

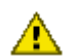

התראה: אל תשאיר את המחסניות מחוץ למדפסת למשך יותר מ-30 דקות. .

### הוראות ניקוי

- . הרטב קלות מקלון צמר גפן במים מזוקקים וסחט את עודפי המים.
- 2. בעזרת המקלון, נקה את משטחי מחסנית ההדפסה, קצותיה ושוליה.

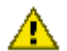

התראה: אל תנגב את לוחית חרירי הדיו. נגיעה בחלקים אלה תגרום לסתימות, לתקלות הקשורות בדיו ולליקויים במגעים החשמליים. 🖊

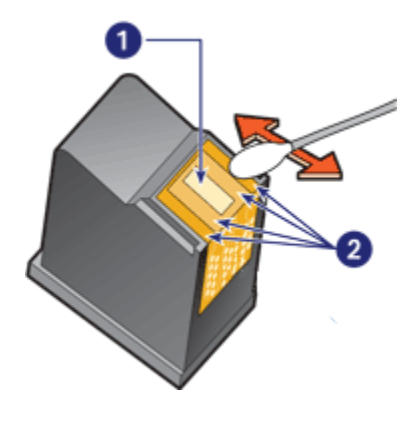

- לוחית החרירים.
- 2. משטחי מחסנית ההדפסה וקצותיה
- 3. בדוק שלא נותרו סיבים במשטחים ובקצוות של המחסנית.

אם בכל זאת התגלו סיבים, חזור על צעדים 1 ו-2.

- 4. לניקוי המחסנית השנייה, חזור על צעדים 1 עד 3 לעיל.
- 5. נגב את הצד התחתון של דפנות תושבת מחסנית ההדפסה במקלוני צמר גפן נקיים ולחים.

חזור על פעולה זו עד שלא ייראו שיירי דיו או אבק על מקלון ניקוי נקי.

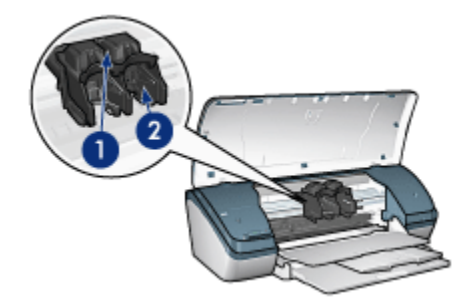

- 1. תושבת מחסניות ההדפסה
- 2. דפנות תושבת מחסניות ההדפסה
- 6. הכנס את מחסניות ההדפסה בחזרה למקומן וסגור את מכסה המדפסת.
  - 7. חבר את כבל החשמל לגב המדפסת.

- .8 הדפס דף ניסיון.
- אם עדיין מופיעים פסי דיו על התדפיסים, חזור על תהליך הניקוי.

# 9.6 הדפסת דף ניסיון

להדפסת דף ניסיון, פעל לפי ההוראות הבאות:

- פתח את ה-Toolbox (ארגז הכלים) של המדפסת.
- לחץ על הלחצו הדפס דף ניסיון ופעל בהתאם להוראות המופיעות על המסך.

### 9.7 הצגת מפלס דיו משוער

להצגת מפלס הדיו המשוער במחסניות ההדפסה המותקנות במדפסת, פעל לפי ההוראות הבאות:

- .1. פתח את ה-Toolbox (ארגז הכלים) של המדפסת.
  - לחץ על הכרטיסייה מפלס דיו משוער.

# 9.8 הסרת דיו מהעור ומפרטי לבוש

כדי להסיר דיו מהעור ומפרטי לבוש, בצע את הפעולות הבאות:

| פתרון                                               | משטח      |
|-----------------------------------------------------|-----------|
| שפשף את האזור בעזרת סבון גס.                        | עור הגוף  |
| שטוף את הבד במים <b>קרים</b> והשתמש במלבין כלור.    | בד לבן    |
| שטוף את הבד במים <b>קרים</b> והשתמש באמוניה מוקצפת. | בד צבעוני |

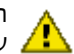

התראה: להסרת דיו מבדים, השתמש תמיד במים קרים. מים פושרים או חמים עלולים להחדיר את הדיו לתוך האריג. 🥂

# 9.9 תחזוקת מחסניות ההדפסה

העצות הבאות יסייעו לשמור על מחסניות ההדפסה של HP ולהבטיח איכות הדפסה :אחידה

- אחסן את כל מחסניות ההדפסה באריזתן האטימה עד לשימוש בהן. יש לאחסן את מחסניות ההדפסה בטמפרטורת החדר (15 – 35 מעלות צלזיוס).
- אל תסיר את סרט המגן הפלסטי העוטף את נחירי הדיו, אלא אם בכוונתך להתקין את מחסנית ההדפסה במדפסת. אם הסרת את הסרט ממחסנית ההדפסה. אל תנסה להצמיד אותו מחדש. הצמדה חוזרת של הסרט תזיק למחסנית.

### אחסון מחסניות הדפסה

לאחר ההוצאה של מחסנית הדפסה מהמדפסת, יש לאחסן אותה באריזת מגן או במכל פלסטיק אטים לאוויר.

אריזת מגן כזו מצורפת למחסנית להדפסת צילומים. כאשר מאחסנים מחסנית הדפסה במכל פלסטיק אטים, יש לוודא כי נחירי הדיו מופנים כלפי מטה ואינם נוגעים במכל.

### הכנסת מחסנית ההדפסה לאריזת המגו

החלק את מחסנית ההדפסה אל תוך אריזת המגן בזווית קלה, עד שתיכנס למקומה בנקישה.

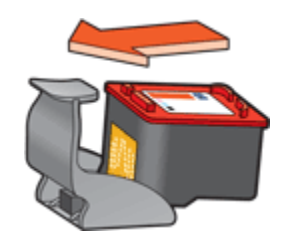

### הוצאת מחסנית ההדפסה מאריזת המגן

לחץ על חלקה העליון של אריזת המגן כלפי מטה וחזרה כדי לשחרר את המחסנית. החלק את המחסנית החוצה מתוך אריזת המגן.

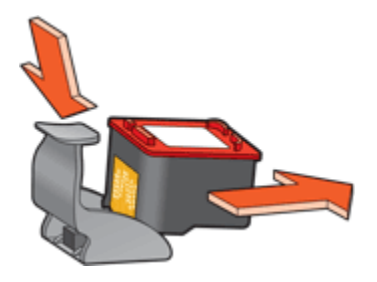

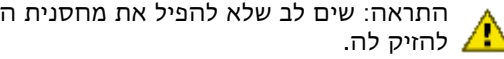

התראה: שים לב שלא להפיל את מחסנית ההדפסה. נפילת המחסנית עלולה

# 5.10 ה-Toolbox (ארגז הכלים) של המדפסת

ה-Toolbox של המדפסת כולל מספר כלים שימושיים. לשיפור ביצועי המדפסת. השתמש בכלי המדפסת כדי לבצע את המשימות הבאות:

- ניקוי מחסניות ההדפסה
- יישור מחסניות ההדפסה
- כיול צבעים
- הדפסת דף ניסיון
- הצגת מפלס דיו משוער

כדי להשתמש בכלים, פתח את תיבת הדו-שיח מאפייני מדפסת, לחץ על הכרטיסייה שירותים, ולאחר מכן לחץ על הלחצן **טפל במכשיר זה**.

# 10 פתרון בעיות

- המדפסת אינה מדפיסה
  - חסימת נייר
  - בעיות נייר
  - איכות הדפסה ירודה
- ליקויים בהדפסת מסמך
- בעיות בהדפסת צילומים
- בעיות בהדפסה ללא שוליים
  - נורית ההפעלה מהבהבת
    - הדפסת המסמך איטית
      - הודעות שגיאה
  - אם הבעיות עדיין נמשכות •

## 10.1 המדפסת אינה מדפיסה

#### ודא כי התנאים הבאים מתקיימים:

- המדפסת מחוברת לשקע החשמל.
  - חיבורי הכבלים מחוזקים.
    - המדפסת דולקת.
- מחסניות ההדפסה מותקנות כראוי.
- חומרי ההדפסה מונחים במגש הקלט בצורה נכונה.
  - מכסה המדפסת סגור.
  - דלת הגישה האחורית מחוברת.

#### בדוק את חיבור כבל המדפסת

אם כבל המדפסת מחובר לרכזת USB, ייתכן שאירעה התנגשות בהדפסה. לפתרון התקלה, נסה אחד מהשניים:

- לחבר את כבל ה-USB של המדפסת ישירות למחשב.
- · במהלך הדפסה, להימנע משימוש בהתקני USB אחרים המחוברים לרכזת.

#### אם הפעלת המדפסת אינה מתאפשרת

ייתכן שהמדפסת קיבלה מתח רב מדי.

נתק את כבל החשמל משקע החשמל.

- 2. המתן כ- 10 שניות.
- 3. חבר שוב את כבל החשמל.
- 4. הפעל את המדפסת בלחיצה על לחצן ה**הפעלה**.

אם הפעלת המדפסת עדיין אינה מתאפשרת, נסה את הפעולות הבאות:

- חבר את המדפסת לשקע חשמל אחר.
- חבר את המדפסת ישירות לשקע חשמל, ולא למייצב מתח.

#### אם המדפסת בכל זאת אינה מדפיסה

בחר מבין הנושאים שלהלן בנושא הקרוב ביותר לתיאור הבעיה:

- חסימת נייר
- הודעה על אזילת הנייר

## 10.2 חסימת נייר

לשחרור חסימת נייר, בצע את הפעולות הבאות.

- כבה את המדפסת בלחיצה על לחצן ההפעלה.
- 2. נתק את כבל החשמל ואת כבל ה-USB מגב המדפסת.
  - .3 הוצא את הנייר ממגש הקלט.
- 4. בהדפסה על מדבקות, ודא כי לא נתלשה מדבקה מהגיליון במהלך המעבר בתוך המדפסת.
- 5. הסר את דלת הגישה האחורית. דחף את הידית ימינה, ולאחר מכן משוך את הדלת החוצה. החוצה.

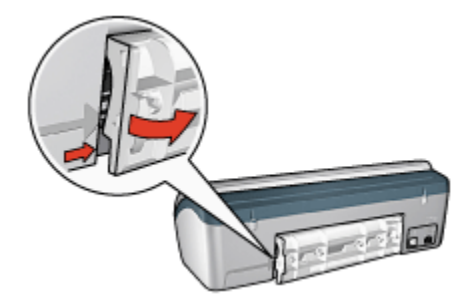

.6. שחרר את חסימת הנייר על ידי הוצאת הנייר שנתקע בחלקה האחורי של המדפסת, ולאחר מכן החזר את דלת הגישה האחורית למקומה.

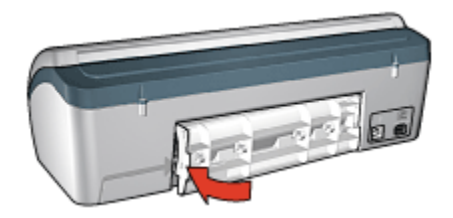

- .7 טען נייר מחדש במגש הקלט.
- 8. חבר מחדש את כבל החשמל ואת כבל ה-USB.
- 9. הפעל את המדפסת בלחיצה על לחצן ההפעלה.
  - 10 הדפס שוב את המסמך.

## 10.3 בעיות נייר

#### המדפסת מדפיסה על גיליונות מרובים בבת אחת

#### משקל הנייר

אם משקל הנייר נמוך מהמשקל המומלץ, המדפסת עלולה להדפיס על מספר גיליונות בבת אחת. השתמש בנייר העומד בדרישות המשקל המומלצות. לבירור דרישות המפרט בנוגע למשקל הנייר, עיין במדריך העזר המצורף למדפסת.

#### הנייר לא הוטען כהלכה

אם הנייר הונח צמוד מדי לקצה האחורי של המדפסת, היא עלולה להדפיס על גיליונות מרובים בבת אחת. טען את הנייר מחדש במגש הקלט, ודחף אותו רק עד שתחוש התנגדות.

המדפסת עשויה להדפיס על גיליונות מרובים בבת אחת אם הוטענו סוגי נייר שונים במדפסת. לדוגמה, נייר צילום ונייר רגיל. רוקן את מגש הנייר וטען רק את סוג הנייר המתאים למסמך שאתה מדפיס.

#### בעיות נוספות הקשורות לנייר

- · לקבלת מידע על שחרור חסימת נייר, עיין בדף חסימת נייר.
- . אם מופיעה הודעה על אזילת נייר, עיין בדף הודעות שגיאה.

## 10.4 איכות הדפסה ירודה

#### פסי דיו וקווים חסרים

אם חסרות שורות או נקודות בתדפיסים או שמופיעים בהם פסי דיו, ייתכן כי מפלס הדיו נמוך במחסניות ההדפסה או שנדרש ניקוי של המחסניות.

#### התדפיס דהוי

ודא כי לא קיים מצב של מפלס דיו נמוך באחת מהמחסניות.

אם כמות הדיו במחסנית הדפסה כלשהי נמוכה, רצוי לבצע החלפה של מחסנית ההדפסה כאשר איכות ההדפסה נפגמת.

אם מפלס הדיו במחסנית ההדפסה אינו נמוך, נקה את מחסנית ההדפסה.

ודא כי מחסנית הדפסה שחורה מותקנת במדפסת.

אם הטקסט והתמונות בשחור בתדפיסים נראים דהויים, ייתכן שהמדפסת השתמשה רק במחסנית ההדפסה בשלושה צבעים. להבטחת איכות הדפסה מיטבית בשחור, התקן מחסנית שחורה בנוסף למחסנית בשלושה צבעים.

ודא כי סרט המגן הפלסטי הוסר ממחסניות ההדפסה.

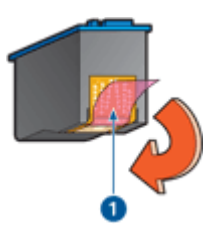

ו. סרט פלסטי

• נסה לבחור באיכות הדפסה גבוהה יותר.

#### מודפסים דפים ריקים

- ייתכן שסרט המגן הפלסטי עדיין מוצמד למחסנית ההדפסה. ודא כי סרט המגן הוסר ממחסניות ההדפסה.
- · ייתכן שאזל הדיו במחסניות ההדפסה. החלף את מחסניות ההדפסה הריקות.

#### כמות הדיו על הדף קטנה או גדולה מדי

#### כוונן את כמות הדיו ואת משך זמן הייבוש

- .1 פתח את תיבת הדו-שיח מאפייני מדפסת.
  - 2. לחץ על הכרטיסייה בסיסי.

לחץ על הלחצן מאפיינים מתקדמים.

תיבת הדו-שיח **מאפיינים מתקדמים** תיפתח.

- .4. הסט את המחוון **כמות הדיו** לעבר **קל** או **כבד**.
- הערה: אם מגדילים את כמות הדיו, יש להסיט את המחוון זמן ייבוש לעבר יותר כדי למנוע מריחה של הדיו.
  - . לחץ על **אישור**, ולאחר מכן שוב על **אישור**.

## 10.5 ליקויים בהדפסת מסמך

#### יישור לקוי של טקסט ותמונות

אם הטקסט והתמונות בתדפיס אינם מיושרים כראוי, יישר את מחסניות ההדפסה.

#### המסמך מודפס בסטייה מהמרכז או בזווית

- ודא שמגש הנייר מכיל נייר מסוג אחד בלבד, ושהגיליונות הוטענו במגש בצורה הנכונה.
  - . ודא שגובל הנייר צמוד היטב לקצה הנייר.
    - 3. הדפס שוב את המסמך.

#### חלקים מהמסמך חסרים או הודפסו במקום לא נכון

פתח את תיבת הדו-שיח מאפייני מדפסת ובדוק את האפשרויות הבאות:

| הכרטיסייה  | ההגדרה                                                                           |
|------------|----------------------------------------------------------------------------------|
| בסיסי      | <b>כיוון הדפסה</b> : ודא כי נבחר הכיוון המתאים.                                  |
| נייר/איכות | <b>גודל הנייר</b> : ודא כי נבחר גודל הנייר המתאים.                               |
| אפקטים     | <b>שינוי קנה מידה להתאמה</b> : בחר באפשרות להתאמת הטקסט והגרפיקה<br>לגודל הנייר. |
| גימור      | <b>הדפסת כרזות</b> : ודא כי נבחרה האפשרות <b>מושבת</b>                           |

#### המעטפה מודפסת בזווית

- . הכנס את הלשונית לתוך המעטפה לפני טעינתה למגש הקלט.
  - 2. ודא שגובל הנייר צמוד היטב לקצה המעטפה.
    - 3. הדפס שוב את המעטפה.

#### המסמך אינו משקף הגדרות הדפסה חדשות

ייתכן שהגדרות ברירת המחדל של המדפסת שונות מהגדרות ההדפסה של התוכנה. בחר הגדרות הדפסה מתאימות בתוכנה עצמה.

## 10.6 בעיות בהדפסת צילומים

#### בדוק את מגש הנייר

- 1. הנח את נייר הצילום במגש הקלט, כשהצד המיועד להדפסה פונה כלפי מטה.
  - .2 דחף את הנייר פנימה עד שייעצר.
  - . הסט את גובל הנייר עד שייצמד היטב לקצה הנייר.

#### בדוק את מאפייני המדפסת

פתח את תיבת הדו-שיח מאפייני מדפסת ובדוק את ההגדרות הבאות:

| ההגדרה                                        | הכרטיסייה  |
|-----------------------------------------------|------------|
| <b>גודל הנייר</b> : הגודל המתאים              |            |
| <b>סוג הנייר</b> : הסוג המתאים של נייר הצילום | נייר/איכות |
| איכות הדפסה: מיטבית                           |            |

#### הצבעים מוכתמים או שאינם נאמנים למקור

אם הצבעים בצילומים נראים מוכתמים או שאינם נאמנים למקור, בצע את הפעולות הבאות:

- .1. יישר את מחסניות ההדפסה תוך שימוש בנייר לבן רגיל.
  - 2. הדפס את הצילום שוב על גבי נייר צילום.
- . אם הצבעים עדיין מוכתמים או שאינם נאמנים למקור, בצע כיול צבעים.

לצורך כיול הצבעים, צריכות להיות מותקנות במדפסת מחסנית להדפסת צילומים ומחסנית הדפסה בשלושה צבעים.

- .4 הדפס שוב את הצילום.
- 5. אם הצבעים עדיין מוכתמים או שאינם נאמנים למקור, פתח את תיבת הדו-שיח מאפייני מדפסת, לחץ על הכרטיסייה צבע ולאחר מכן לחץ על הלחצן הגדרות צבע מתקדמות.
  - 6. בתיבת הדו-שיח הגדרות צבע מתקדמות, כוונן את הצבעים לפי הצורך. פעל בהתאם להנחיות הבאות:
    - . אם הצבעים צהובים מדי, הסט את המחוון **גון הצבע** כלפי קריר יותר.
  - אם הצבעים כחולים מדי, הסט את המחוון גון הצבע כלפי חמים יותר.

- .7 הדפס שוב את הצילום.
- . אם הצבעים עדיין אינם נאמנים למקור, בדוק את מפלס הדיו.

## 10.7 בעיות בהדפסה ללא שוליים

בהדפסה של צילומים או מסמכים ללא שוליים, פעל בהתאם להנחיות הבאות:

- ודא שגודל הנייר שנבחר ברשימה הנפתחת סוג הנייר בכרטיסייה קיצורי דרך
  להדפסה מתאים לגודל הנייר שהוטען במגש הקלט.
- בחר בסוג הנייר המתאים המופיע ברשימה הנפתחת סוג הנייר בכרטיסייה קיצורי
  דרך להדפסה.
  - בהדפסה בגווני אפור, בחר באפשרות איכות גבוהה במקטע הדפסה בגווני אפור
    בכרטיסייה צבע.
- אל תבצע הדפסה של מסמכים ללא שוליים במצב גיבוי דיו. הקפד שבמדפסת יהיו מותקנות תמיד שתי מחסניות הדפסה.

#### חלק מהצילום דהוי

#### סימני דהייה מופיעים בקצות הצילום

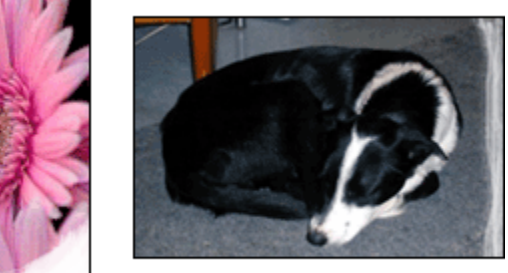

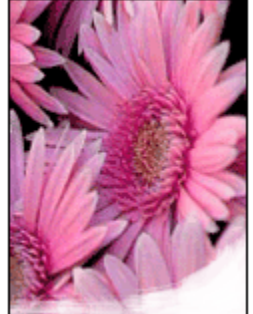

ודא שנייר הצילום אינו מתעגל בקצותיו. אם נייר הצילום מתעגל בקצותיו, שים אותו בשקית ניילון וכופף אותו בעדינות בכיוון ההפוך, עד שיתיישר. אם הבעיה נותרת בעינה, החלף לנייר צילום שאינו מעוגל.

לקבלת הוראות למניעת התעגלות של נייר צילום, ראה אחסון נייר צילום.

#### סימני דהייה מופיעים ליד קצות הצילום

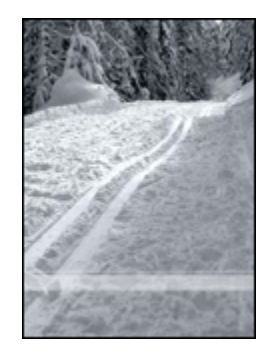

במקרה של הופעת סימני דהייה בטווח של 2.5 ס"מ עד 6.4 ס"מ מקצה הצילום, בצע את הפעולות הבאות:

- · התקן במדפסת מחסנית להדפסת צילומים ומחסנית הדפסה בשלושה צבעים.
  - סובב את התמונה ב- 180 מעלות.
  - פתח את תיבת הדו-שיח מאפייני מדפסת, לחץ על הכרטיסייה נייר/איכות,
    ובהגדרה איכות הדפסה בחר באפשרות dpi מרבי.

השתמש בכלי העזרה, מה זה? כדי ללמוד על התכונות המופיעות בתיבת הדו-שיח מאפייני מדפסת.

#### מופיעים פסים בחלק בהיר של הצילום

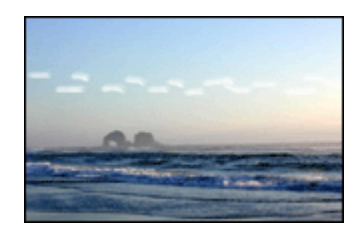

במקרה של הופעת פסים בחלק בהיר של הצילום, בטווח של 6.4 ס"מ מאחד הקצוות הארוכים של הצילום, בצע את הפעולות הבאות:

- התקן במדפסת מחסנית להדפסת צילומים.
  - סובב את התמונה ב- 180 מעלות.

השתמש בכלי העזרה, מה זה? כדי ללמוד על התכונות המופיעות בתיבת הדו-שיח מאפייני מדפסת.

#### התמונה מודפסת בזווית

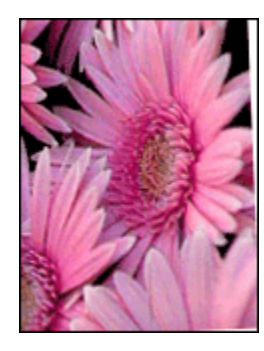

אם התמונה מודפסת בזווית, בצע את הפעולות הבאות:

- . רוקן את מגש הקלט מנייר.
- .2 טען את נייר הצילום במגש הקלט בצורה נכונה.
- 3. ודא כי גובלי הנייר מוצמדים היטב לחומר ההדפסה.

#### בתדפיס מופיעים שוליים לא רצויים

בתנאים הבאים עלולים להיווצר שוליים לא רצויים.

#### לגבי מרבית סוגי נייר הצילום

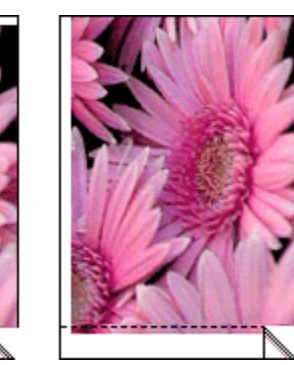

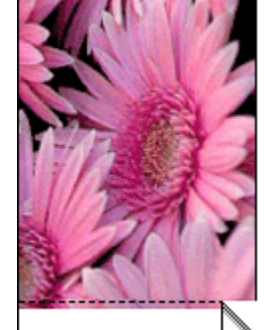

אם בתדפיס מופיעים שוליים לא רצויים, נסה את הפתרונות הבאים:

- יישור מחסניות ההדפסה.
- פתח את תיבת הדו-שיח מאפייני מדפסת, לחץ על הכרטיסייה נייר/איכות, וודא שגודל הנייר הנבחר מתאים הן לגודל הנייר שלפיו עוצב הצילום והן לגודל הנייר שהוטען במדפסת.

 פתח את תיבת הדו-שיח מאפייני מדפסת, לחץ על הכרטיסייה נייר/איכות, וסמן את התיבה התאמה אוטומטית ללא שוליים.

#### לגבי נייר צילום עם לשונית נתלשת

אם השוליים מופיעים מתחת ללשונית הנתלשת, הסר את הלשונית.

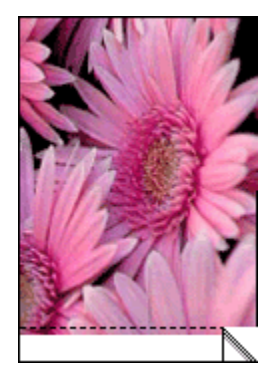

אם השוליים מופיעים מעל הלשונית הנתלשת, יישר את מחסניות ההדפסה.

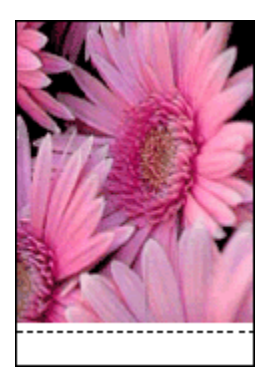

#### כתמי דיו

השתמש בנייר צילום של HP.

ודא שנייר הצילום אינו מתעגל בקצותיו. אם נייר הצילום מתעגל בקצותיו, שים אותו בשקית ניילון וכופף אותו בעדינות בכיוון ההפוך, עד שיתיישר. אם הבעיה נותרת בעינה, החלף לנייר צילום שאינו מעוגל.

אם הנייר אינו מקופל, פעל לפי ההוראות הבאות:

- .1 פתח את תיבת הדו-שיח מאפייני מדפסת.
- 2. לחץ על הכרטיסייה בסיסי ולאחר מכן לחץ על הלחצן מאפיינים מתקדמים.

תיבת הדו-שיח **מאפיינים מתקדמים** תיפתח.

- 3. הסט את המחוון **זמן ייבוש** לעבר **יותר**.
  - .4. הסט את המחוון **כמות דיו** לעבר **קל**.

הערה: צבעי התמונה עשויים להיראות בהירים יותר.

.5. לחץ על אישור.

אם הבעיה נמשכת, נסה את הפעולות הבאות:

- הוצא את חומרי ההדפסה ללא שוליים ממגש הקלט וטען בו נייר רגיל.
- . לחץ והחזק את לחצן ה**הפעלה**, ולאחר מכן לחץ על לחצן **חידוש הפעולה**. המדפסת תדפיס דף בדיקה-עצמית.
- 3. חזור על צעד 2 עד שיתקבל תדפיס בדיקה-עצמית נטול כתמי דיו בצדו האחורי.

## 10.8 נורית ההפעלה מהבהבת

- · כאשר נורית ההפעלה דולקת המדפסת מבצעת הדפסה או מוכנה להדפסה.
  - · כאשר נורית ההפעלה כבויה המדפסת כבויה.
  - אם נורית ההפעלה מהבהבת ראה הסבר להלן.

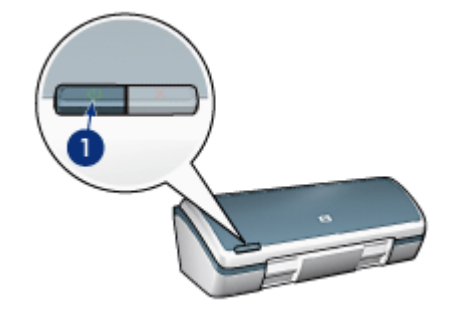

ו. נורית הפעלה

#### משמעות הנורית המהבהבת

נורית ההפעלה יכולה להבהב מכמה סיבות:

- מכסה המדפסת פתוח.
  - חסר נייר במדפסת.
- יש בעיה במדפסת, כגון חסימת נייר, או בעיה במחסנית הדפסה.

#### אם מופיעה הודעת שגיאה

קרא את הודעת השגיאה המסבירה את מהות הבעיה ואת אופן פתרונה.

#### אם לא מופיעה כל הודעת שגיאה

בדוק את מצב המדפסת בעזרת כלי המדפסת. כדי להשתמש בכלים, פתח את תיבת הדו-שיח מאפייני מדפסת, לחץ על הכרטיסייה **שירותים**, ולאחר מכן לחץ על הלחצן **טפל במכשיר זה**.

שימושי כלי המדפסת:

- . הצגת מפלסי דיו משוערים.
  - · ניקוי מחסניות ההדפסה.
    - כיול המדפסת.
    - הדפסת דף ניסיון.
- . ביצוע פונקציות אחרות, לפי הצורך.

## 10.9 הדפסת המסמך איטית

#### מספר תוכנות פתוחות בו-זמנית

אין במחשב די משאבים כדי לאפשר למדפסת לפעול במהירותה המיטבית.

כדי להגביר את מהירות המדפסת, סגור תוכנות שאינן בשימוש במהלך ההדפסה.

#### מתבצעת הדפסה של מסמכים מורכבים, גרפיקה, או צילומים

הדפסת מסמכים המכילים גרפיקה או תצלומים איטית יותר מהדפסת מסמכים המכילים טקסט בלבד.

אם אין במחשב די זיכרון או שטח פנוי בדיסק הקשיח כדי לאפשר הדפסה של המסמך בתנאים רגילים, ניתן להשתמש במצב זיכרון נמוך. השימוש באפשרות זו עלול לפגום באיכות התדפיס. כמו כן, מצב זה אינו מאפשר הדפסה במצב dpi מיטבי 4800 × 1200.

כדי להפעיל את מצב זיכרון נמוך:

- .1 פתח את תיבת הדו-שיח מאפייני מדפסת.
- 2. לחץ על הכרטיסייה בסיסי ולאחר מכן לחץ על הלחצן מאפיינים מתקדמים.
  - 3. בחר מצב זיכרון נמוך.
    - .4 הדפס את המסמך.

#### מנהל ההתקן של המדפסת אינו עדכני

ייתכן שהותקן מנהל מדפסת לא עדכני.

לקבלת מידע על עדכון מנהל ההתקן של המדפסת, בקר באתר האינטרנט של HP, בכתובת: www.hp.com/support.

#### המחשב אינו עומד בדרישות המערכת

אם אין במחשב די זיכרון RAM או שטח פנוי בדיסק הקשיח, משך העיבוד של עבודות ההדפסה מתארך.

ומהירות המעבד של המחשב עומדים RAM-1. ודא כי שטח הדיסק הקשיח, זיכרון ה-דרא מהירות המעבד של המחשב עומדים בדרישות המערכת.

לקבלת מידע על דרישות המערכת, עיין במדריך העזר המצורף למדפסת.

2. פנה שטח בדיסק הקשיח על ידי מחיקת קבצים בלתי נחוצים.

#### המדפסת נמצאת במצב גיבוי דיו

מצב גיבוי דיו עשוי להאט את פעולת המדפסת.

להגברת מהירות ההדפסה, השתמש בשתי מחסניות הדפסה במדפסת.

#### נבחר מצב ההדפסה 'מיטבית' או 'dpi מרבי'

פעולת המדפסת איטית יותר כאשר איכות ההדפסה שנבחרה היא **מיטבית** או **dpi מרבי**. להגברת מהירות ההדפסה, בחר במצב איכות הדפסה אחר.

## 10.10 הודעות שגיאה

#### הודעה על אזילת הנייר

פעל לפי ההוראות המתאימות למצב בפועל.

#### אם מגש הקלט מלא

- :ודא כי .1
- · יש כמות מספקת של נייר במגש הנייר (לפחות 10 גיליונות).
  - . מגש הקלט אינו מלא מדי.
  - חבילת הנייר צמודה לדופן האחורית של מגש הקלט.
    - 2. הסט את גובל הנייר עד שייצמד היטב לקצות הנייר.

#### אם מגש הקלט ריק

- . טען נייר במגש הקלט.
- .2 דחף את הנייר קדימה עד שייעצר.
- . הסט את גובל הנייר עד שייצמד היטב לקצות הנייר.

#### הופיעה הודעת שגיאה בשעה שנורית ההפעלה מהבהבת

קרא את הודעת השגיאה המסבירה את מהות הבעיה ואת אופן פתרונה.

לקבלת מידע נוסף, ראה נורית ההפעלה מהבהבת.

## אירעה 'There was an error writing to USB port' (אירעה הודעת השגיאה בכתיבה אל יציאת USB)

ייתכן שהמדפסת אינה מקבלת נתונים נכונים מהתקן USB אחר או מרכזת ה-USB. חבר את המדפסת ישירות אל יציאת ה-USB במחשב.

#### הופיעה הודעת השגיאה 'There was an error writing to LPT1' (אירעה שגיאה בכתיבה אל LPT1).

המדפסת מחוברת למחשב באמצעות כבל USB, אך ייתכן כי הכבל לא חובר לפני התקנת התוכנה.

הסר את התוכנה, ולאחר מכן התקן אותה מחדש.

#### two-way communication cannot be' הופיעה הודעת השגיאה established' (אין אפשרות להקים תקשורת דו-כיוונית) vestablished responding' (המדפסת אינה מגיבה)

ייתכן שהמדפסת אינה יכולה להקים תקשורת עם המחשב מכיוון שכבל ה-USB ארוך מדי.

אם הופיעה הודעת שגיאה זו, ודא שאורך כבל ה-USB אינו עולה על 5 מטר. חבר את המדפסת ישירות אל יציאת ה-USB במחשב ולא אל רכזת USB.

## 10.11 אם הבעיות עדיין נמשכות

אם הבעיות עדיין נמשכות גם לאחר שבדקת את הנושאים שב'פתרון בעיות', כבה את המחשב ובצע הפעלה מחדש.

אם הבעיות נמשכות גם לאחר ההפעלה מחדש של המחשב, פנה לתמיכת לקוחות של HP בכתובת: www.hp.com/support

# 11 חומרים מתכלים

- נייר
- כבלי USB
- מחסניות הדפסה

הערה: זמינות החומרים המתכלים והאבזרים משתנה בהתאם למדינה/אזור.

## 11.1 חומרים מתכלים – נייר

רשימה זו נתונה לשינויים. הרשימה המעודכנת עומדת לרשותך בדף התמיכה בלקוחות HP, בכתובת www.hp.com/support.

הערה: זמינות החומרים המתכלים משתנה בהתאם למדינה/אזור.

#### נייר הזרקת דיו לבן בהיר HP

HPB250 Letter, 250 גיליונות HPB1124 Letter, 500 גיליונות כ5977B A4, 250 גיליונות ר1825A, A4, גיליונות (אירופה/אסיה)

### **נייר HP איכותי** 51634Y Letter, 200 גיליונות 51634Z A4, 200 גיליונות

נייר לחוברות ועלונים HP, מאט

C5445A Letter, גיליונות

# נייר לחוברות ועלונים HP, מבריק (נייר לחוברות גיליונות 50, כ6817A Letter

C6818A A4, 50 גיליונות

#### נייר חוברות לקיפול משולש HP, מבריק

C7020A Letter, גיליונות Q2525A A4, גיליונות

#### נייר חוברות לקיפול משולש HP, מאט

Q5543A Letter, גיליונות

#### גליון שקף איכותי להזרקת דיו HP

20 ,C3828A Letter, 20 גיליונות 50 ,C3834A Letter גיליונות 50 ,C3834A Letter, 20 ,C3832A A4 גיליונות 50 ,C3835A A4

#### נייר צילום באיכות מעולה HP, מבריק

4x6 אינץ' Q2502A, 60 גיליונות (ארה"ב) 4x6 אינץ' Q2502AC, 60 גיליונות (קנדה) 10x15 ס"מ Q2503A, 20 גיליונות (אירופה) 10x15 ס"מ Q2504A, 20 גיליונות (אסיה-אזור האוקיינוס השקט) 10x15 ס"מ C6831A Letter, 20 2007 גיליונות (ארה"ב) 20,05493A Letter, 20 20,06831AC Letter 20,06832A A4 20,01786A A4 20,01786A A4 20,01931A A4 20,01931A A4

#### נייר צילום באיכות מעולה HP (עם לשונית נתלשת)

4x6 אינץ' Q1977A, 20 גיליונות (ארה"ב) 4x6 אינץ' Q1978A, 60 גיליונות (ארה"ב) 4x6 אינץ' Q5431A, 100 גיליונות (ארה"ב) 4x6 אינץ' Q1977AC, 20 גיליונות (קנדה) 4x6 אינץ' Q1978AC, 60 גיליונות (קנדה) 10x15 ס"מ Q1980A, 20 גיליונות (אירופה) 10x15 ס"מ Q1980A, 20 גיליונות (אסיה-אזור האוקיינוס השקט)

10x15 ס"מ Q1935A, 20 גיליונות (יפן)

#### נייר צילום באיכות מעולה HP, מאט

4x6 אינץ' 200, 2506A, אינץ' 4x6 10x15 ס"מ Q2507A, 20 גיליונות (אירופה) 10x15 ס"מ Q2508A, 20 גיליונות (אירופה) 10x15 ס"מ C6950A Letter עליונות (ארה"ב) 20, C6950A Letter (קנדה) 20, C6951A A4 20, C6951A A4 20, C1934A A4

#### נייר צילום HP, מבריק (עם לשונית נתלשת)

4x6 אינץ' C7890A, 20 גיליונות (צפון אמריקה) 4x6 אינץ' C7893A, 60 גיליונות (צפון אמריקה) 4x6 ס"מ Q7891A, 20 גיליונות (אירופה) 10x15 ס"מ Q7894A, 60 גיליונות (אירופה)

#### נייר צילום HP, מבריק

C1846A Letter, 25 גיליונות (ארה"ב) C7896A Letter, 50 גיליונות (ארה"ב) Q5437A A4, 25 גיליונות (אירופה) Q7897A A4, 50 גיליונות (אירופה) C6765A A4, 20 גיליונות (אסיה-אזור האוקיינוס השקט) C7898A A4, 20 גיליונות (יפן)

#### נייר צילום איכותי HP, מבריק

4x6, אינץ' Q5477A, 60 גיליונות (ארה"ב) 4x6, 5x7 אינץ' 20, Q5477A, 5x7 אינץ' 10x15, 20, Q5477A, 20, 20, גיליונות (אירופה) 10x15, 10x15, 20, 25480A ערופה) 13x18 13x18 ס"מ C6039A Letter, גיליונות (ארה"ב) 50, C6979A Letter

#### HP Deskjet 3840 series מדפסת

ערה"ב), ערה"ב, 100 גיליונות (ארה"ב) ערה"ב, 25447A Letter, גיליונות (ארה"ב), 25447A Letter ערה"ב, 26039AC Letter (קנדה), 26079AC Letter ערופה), 20 גיליונות (אירופה) ערדיונות (אירופה), 27440 גיליונות (אירופה)

#### נייר צילום איכותי HP, מבריק (עם לשונית נתלשת)

4x6 אינץ' Q1988A, 20, 20 גיליונות (ארה"ב) 20, 21988A אינץ' 4x6 4x6 (ארה"ב) 20, 200 גיליונות (ארה"ב) 4x6 4x6 (ארה"ב) 20, 21988AC (ארה"ב) 20, 21988AC 4x6 (קנדה) 20, 21989AC (קנדה) 4x6 10x15 ס"מ Q1991A, 20 גיליונות (אירופה) 10x15 10x15 ס"מ 20, 21992A, 20 גיליונות (אירופה)

#### נייר צילום איכותי HP, מאט (עם לשונית נתלשת)

4x6 אינץ' Q5435A, 60 גיליונות (ארה"ב) 10x15 ס"מ Q5436A, 20 גיליונות (אירופה)

#### נייר צילום איכותי HP, מאט

,Q1993A Letter, 15 גיליונות (ארה"ב) ערה"ב), 01994A Letter 20,Q1994A Letter, גיליונות (אירופה) 20,Q5433A A4 20,C5434A A4 גיליונות (אירופה)

#### גיליון צילום איכותי מבריק במיוחד HP

20 ,Q1973A Letter, 20 גיליונות (ארה"ב), 20 ,C3836A Letter 50 ,C3836A Letter, 50 גיליונות (קנדה), 3836AC Letter (קנדה), 20 גיליונות (אירופה), 20 גיליונות (אירופה), 20837A Letter 50 ,C3837A Letter, 10 גיליונות (יפן), 20 גיליונות (יפן), 2000 גיליונות (יפן), 2000 גיליו

#### HP Deskjet 3840 series מדפסת

#### נייר צילום רגיל HP, מבריק למחצה (עם לשונית נתלשת)

4x6 אינץ' Q5440A, 100 גיליונות (ארה"ב) 4x6 אינץ' Q5440AC, 100 גיליונות (קנדה) 10x15 ס"מ Q5441A, 100 גיליונות (אירופה) 10x15 ס"מ Q5442A, 100 גיליונות (אסיה-אזור האוקיינוס השקט)

#### נייר צילום רגיל HP, מבריק למחצה

עק 25, Q5498A Letter, 25 גיליונות (ארה"ב) Q2509A Letter, 100 גיליונות (ארה"ב) Q2509AC Letter, 100 גיליונות (קנדה) Q5451A A4, 25 גיליונות (אירופה) Q2510A A4, 100 גיליונות (אסיה–אזור האוקיינוס השקט) Q2511A A4, 2511A A4

#### נייר צילום מתקדם HP, מבריק

4x6, אינץ' Q5461A, 60 גיליונות (ארה"ב) 4x6, 25 גיליונות (ארה"ב) Q5454A Letter, 25, גיליונות (ארה"ב) 0, 25510A Letter

**נייר צילום מתקדם HP, מבריק (עם לשונית נתלשת)** 4x6 אינץ' 20, 25508A, 20 גיליונות (ארה"ב) 4x6 אינץ' 25509A, 60 גיליונות (ארה"ב)

#### כרטיסי ברכה מאט HP, לבן, קיפול לרבעים

(אירופה), 20 גיליונות (אירופה), C6042A A4

#### כרטיסי ברכה מאט HP, לבן, קיפול באמצע

C7018A Letter, 20 גיליונות (ארה"ב)

#### כרטיס ברכה צילום HP, קיפול באמצע

,ארה"ב), 10 גיליונות (ארה"ב) כ6044A Letter גיליונות (אירופה), 10 גיליונות (אירופה)

HP Deskjet 3840 series מדפסת

כרטיסי ברכה עם מרקם HP, שנהב, קיפול באמצע 20 C6828A גיליונות

כרטיסי ברכה עם מרקם HP, שמנת, קיפול באמצע 20 C6829A גיליונות

כרטיסי ברכה עם מרקם HP, לבן, קיפול באמצע 20 C7019A גיליונות

כרטיסי ברכה מפשתן HP, לבן, קיפול באמצע 20 C1788A גיליונות

כרטיסי ברכה מפשתן HP, שנהב, קיפול באמצע 20 C1787A גיליונות

**מעבירי הדפסה בגיהוץ HP (לאריגים לבנים)** C6049A Letter, 12 גיליונות (ארה"ב) C6050A A4, גיליונות (אירופה) C6055A A4, גיליונות (אסיה-אזור האוקיינוס השקט) C7917A A4, גיליונות (יפן)

> מעבירי הדפסה בגיהוץ HP לאריג כהה 6 C1974A גיליונות

נייר לצילומים ופרוייקטים HP, מאט Q5499A Letter, 50 ערכות

## USB כבלי 11.2

הערה: זמינות החומרים המתכלים משתנה בהתאם למדינה/אזור.

HP באורך 2 באורך C6518A כבל USB A-B כבל C6518A

# 12 מפרט

- מפרט המדפסת •
- הצהרה לגבי שמירה על איכות הסביבה
  - מיחזור מחסניות הדפסה

## 12.1 מפרט המדפסת

עיין במדריך העזר שצורף למדפסת לקבלת מפרט המדפסת השלם, כולל הפרטים הבאים:

- סוגים, גדלים ומשקלים של נייר וחומרי הדפסה אחרים שאפשר להשתמש בהם במדפסת
  - מהירויות הדפסה ורזולוציות הדפסה
    - דרישות מתח

## 12.2 הצהרה לגבי שמירה על איכות הסביבה

חברת Hewlett-Packard משפרת בהתמדה את תהליכי העיצוב של מדפסות הזרקת הדיו מתוצרתה, במטרה לצמצם את ההשפעה השלילית על סביבת המשרד ועל קבוצות בני אדם המייצרים את המדפסות, המספקים אותן והמשתמשים בהן.

#### הפחתה וצמצום

שימוש בנייר: יכולת ההדפסה הדו-צדדית של המדפסת מצמצמת את צריכת הנייר, וכתוצאה מכך חוסכת במשאבים טבעיים. בנוסף, לחצן ביטול ההדפסה מאפשר למשתמש לחסוך נייר על-ידי ביטול מהיר של עבודת הדפסה בעת הצורך. כמו כן, המדפסת מתאימה לשימוש בנייר ממוחזר (בהתאם לתקן EN 12281:2002).

נייר ממוחזר: כל התיעוד הנלווה למדפסת זו מודפס על נייר ממוחזר.

**פגיעה באוזון:** כימיקלים המדללים את שכבת האוזון, כגון CFC, הוצאו מתהליכי הייצור בחברת Hewlett-Packard.

#### מיחזור

בתכנון מדפסת זו הובאו בחשבון אפשרויות מיחזור שונות. מספר החומרים צומצם עד למינימום, בלא לגרוע מהפונקציונליות של המדפסת ומאמינותה. התכנון מאפשר להפריד בקלות חומרים שונים זה מזה. אמצעי ההידוק והחיבורים השונים ניתנים לאיתור בקלות ולהסרה בעזרת כלים פשוטים. תכנון החלקים הראשיים מאפשר לגשת אליהם בקלות, לצורך פירוק ותיקון מהירים. **אריזת המדפסת**: מטרתנו בבחירת החומרים לאריזת המדפסת הייתה לספק הגנה מרבית, בעלות נמוכה ככל האפשר, תוך ניסיון לצמצם השפעות מזיקות על הסביבה ולהקל על המיחזור. הודות למבנה החזק של מדפסות הזרקת הדיו של HP, צומצמה כמות חומרי האריזה וכך גם שיעור הנזקים.

**חלקי פלסטיק**: כל חלקי הפלסטיק העיקריים מסומנים בהתאם לתקנים בינלאומיים. כל חלקי הפלסטיק של מארז המדפסת ושלדתה ניתנים למיחזור, והם מורכבים כולם מאותו סוג של חומר פלסטי.

**אורך חיי המוצר:** כדי להבטיח חיי מוצר ארוכים למדפסות הזרקת הדיו של HP, מעניקה החברה אחריות כדלקמן:

- אחריות מורחבת: ראה פרטים בתוך מדריך העזר המצורף למדפסת.
- החזר מוצרים: כדי להחזיר מוצר זה לחברת HP בתום חיי השירות שלו, היכנס לאתר: www.hp.com/recycle. כדי להחזיר מחסניות הדפסה ריקות לחברת HP, ראה מיחזור מחסניות הדפסה.
  - הערה: האחריות המורחבת והאפשרויות להחזר המוצר אינן זמינות בכל הארצות/האזורים.

## 12.3 מיחזור מחסניות הדפסה

לקוחות המעוניינים למחזר מחסניות הדפסה מקוריות של HP שברשותם, יכולים להשתתף בתוכנית HP Planet Partner למיחזור מחסניות הזרקת דיו. היקף הפעלת התוכנית על-ידי HP עולה על זה של כל יצרן מחסניות הזרקת דיו אחר בעולם. התוכנית מופעלת כשירות חינם ללקוחות HP בהיותו פתרון ידידותי לסביבה לסילוק מוצרים משומשים מסוג זה.

כדי להשתתף, פעל לפי ההוראות המוצגות באתר האינטרנט של HP בכתובת הבאה: www.hp.com/recycle. השירות אינו זמין בכל הארצות/האזורים. ייתכן שתתבקש למסור שם, מספר טלפון וכתובת.

היות שתהליכי המיחזור הייחודיים של HP רגישים מאוד לזיהום חומרים, אין אנו ממחזרים מחסניות של יצרנים אחרים. המוצרים המופקים בתהליך המחזור משמשים בייצורם של מוצרים חדשים, וחברת HP חייבת להבטיח כי הרכב החומרים הנו עקבי. לכן, אנו ממחזרים אך ורק מחסניות מקוריות של HP. התוכנית אינה כוללת מחסניות שכבר עברו מילוי חוזר.

המחסניות המוחזרות מופרדות לחומרי גלם העוברים תהליך טיהור, ובסופו הם ראויים לשימוש בייצורם של מוצרים אחרים בתעשיות אחרות. דוגמאות למוצרים העשויים ממחסניות הדפסה ממוחזרות של HP: חלפים לרכב, מגשים לתהליכי ייצור שבבים, חוטי נחושת, לוחות פלדה וחומרים יקרים לתחום האלקטרוניקה. בהתאם לדגם, ביכולתה של HP למחזר עד 65% ממשקלה של מחסנית ההדפסה. סילוק החלקים שאינם ניתנים למחזור (דיו, חומרים מוקצפים וחומרים מרוכבים) מתבצע באופן שאינו פוגע באיכות הסביבה.

# 13 הודעות

- הודעות וזכויות יוצרים
  - מונחים ומוסכמות

## 13.1 הודעות וזכויות יוצרים

#### Hewlett-Packard הודעות מטעם חברת

אין לשכפל, לעבד או לתרגם מבלי לקבל רשות מראש בכתב, אלא כפי שמתירים זאת חוקי זכויות היוצרים.

המידע הכלול במסמך זה נתון לשינויים ללא הודעה מוקדמת.

האחריות הבלעדית למוצרים ולשירותים של HP מפורטת בהצהרות האחריות המפורשת הנלווית לאותם מוצרים ושירותים. אין לפרש דבר מן האמור במסמך זה כהענקת אחריות נוספת. חברת HP לא תישא באחריות לשגיאות או השמטות מסיבות טכניות או בעקבות עריכה.

#### זכויות יוצרים

Microsoft, MS-DOS, MS, Microsoft הם סימני מסחר רשומים של MS-DOS, Microsoft Corporation.

Apple Computer, Inc הוא סימן מסחר רשום של TrueType. בארה"ב.

Adobe Systems ו-Acrobat הם סימני מסחר של חברת Adobe Systems Adobe . Incorporated.

.L.P ,Copyright Hewlett-Packard Development Company 2004 ©

## 13.2 מונחים ומוסכמות

המונחים וכללי המינוח הבאים מופיעים במדריך למשתמש.

#### מונחים

במדריך זה, מדפסת HP Deskjet מכונה לעתים מדפסת HP או המדפסת.

#### אזהרות, התראות והערות

**התראה** מציינת אפשרות לגרימת נזק למדפסת HP Deskjet או לפריט ציוד אחר. לדוגמה:

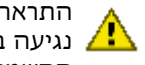

התראה: אין לגעת בחרירי הדיו או במגעי הנחושת של מחסנית ההדפסה. נגיעה בחלקים אלה תגרום לסתימות, לתקלות בהזרקת הדיו ולפגיעה במגעים 🥂 החשמליים.

אזהרה מציינת אפשרות לנזקי גוף לך או לאחרים. לדוגמה:

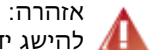

אזהרה: יש לשמור את מחסניות ההדפסה (חדשות ומשומשות כאחת) מחוץ להישג ידם של ילדים. 🕼

הערה מציינת שקיים מידע נוסף. לדוגמה:

הערה: לקבלת התוצאות הטובות ביותר, השתמש במוצרי HP.